# uSPECTRUM PC ソフトウェア 日本語取扱説明書

対応機種: MK350S | MK350S Premium | MK350N | MK350N Plus | MK350N Premium | MK350D | PG100N | MK550T | MD100N | PG200N

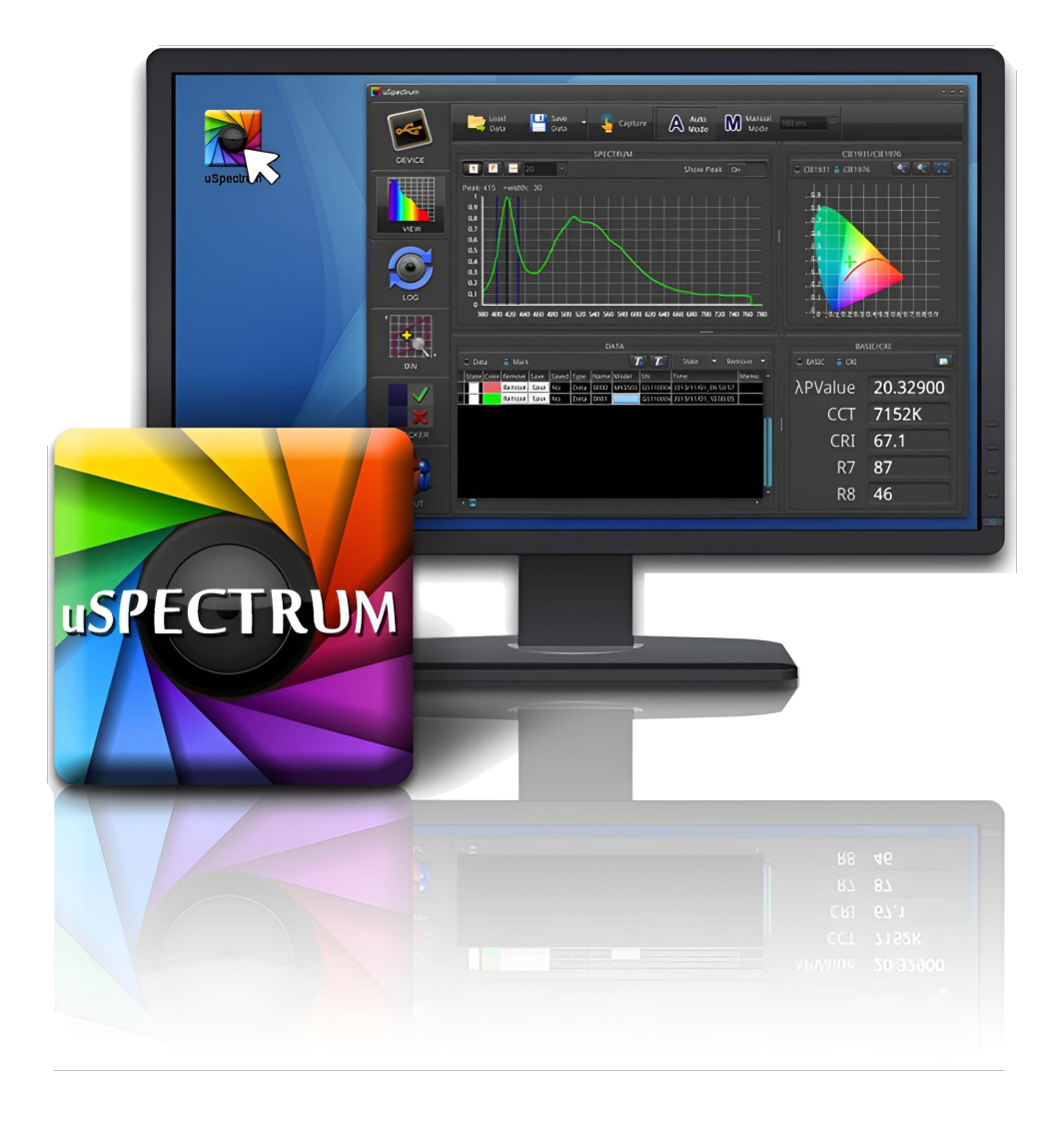

Version : 2.2.0.16

ここに含まれる情報は United Power Research Technology Corp. の独占所有物であり機密文書であり、 United Power Research Technology Corp. の事前の書面による許可なしに、全体または一部を配布、複製、 開示することはできません。

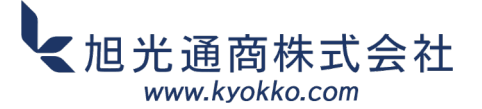

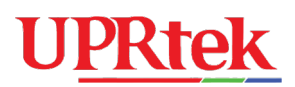

## 目次

| 付録 I                             | 2  |
|----------------------------------|----|
| 付録 Ⅱ                             | 3  |
| uSPECTRUM ソフトウェアの紹介              | 4  |
| ソフトウェアのインストール                    | 5  |
| 2.1 ■uSPECTRUM ソフトウェアのPCへのダウンロード | 6  |
| 2.2 ■uSPECTRUM ソフトウェア対応の分光放射計を準備 | 8  |
| 2.3 ■はじめに                        | 10 |
| ソフトウェア操作ガイドライン                   | 12 |
| 3.1 ■メインツールバー                    | 13 |
| 3.2 ■メイン機能:一般                    | 15 |
| 3.3 ■CIE チャートウィンドウ               | 18 |
| 3.4 ■データウィンドウ                    | 19 |
| 3.5 ■データウィンドウツール                 | 21 |
| 3.6 ■基本/CRI ウィンドウ                | 22 |
| 3.7 ■ログ機能                        | 24 |
| 3.8 ●ビン機能                        | 30 |
| 3.9 ●チェッカー機能                     | 37 |
| 3.10■透過                          | 40 |
| 分光放射計カスタムプログラミング                 | 42 |
| 4.1 ■マニュアルドライバーダウンロード            | 43 |
|                                  |    |

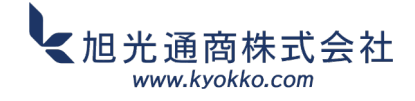

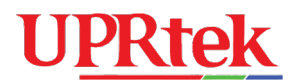

付録 I

#### ▶ 制御用コンピューター要求仕様

| バージョン   | リリースノート                                  |  |  |  |  |  |
|---------|------------------------------------------|--|--|--|--|--|
| モニター解像度 | 1025 x 768 以上                            |  |  |  |  |  |
| RAM     | 1.0 GB 以上                                |  |  |  |  |  |
| 色深度     | 16ビットカラー以上                               |  |  |  |  |  |
|         | Inter Core II Duo 1.4GHz 以上              |  |  |  |  |  |
|         | Inter Core Duo 2.0GHz 以上                 |  |  |  |  |  |
| プロセッチ   | AMD Athlon Neo X2 1.6GHz 以上              |  |  |  |  |  |
| 76699   | Inter Atom 2.13GHz 以上                    |  |  |  |  |  |
|         | AMD Athlon 64X2 1.7GHz 以上                |  |  |  |  |  |
|         | 注: 2010年以降に製造されたほとんどのプロセッサは<br>正常に動作します。 |  |  |  |  |  |
| HDD容量   | 300 MB の空き容量                             |  |  |  |  |  |
| 対応OS    | Windows XP、7、8、10、11                     |  |  |  |  |  |

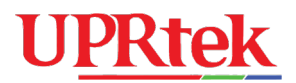

# 付録 Ⅱ

### ■ uSpectrum ソフトウェアバージョン

| バージョン    | リリースノート |
|----------|---------|
| 2.1.5.0  |         |
| 2.2.0.16 |         |
|          |         |
|          |         |
|          |         |
|          |         |
|          |         |

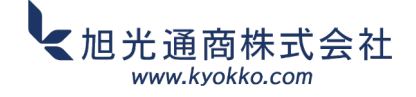

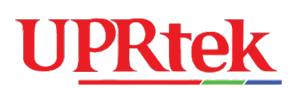

| 1 |
|---|
|   |

uSPECTRUM ソフトウェアの紹介

■ デスクトップPC/ノートパソコン用Windows ソフトウェア

このガイドでは、分光放射計で使用されるuSpectrum PCソフトウェアのインストール、機能、および 操作方法について説明します。このソフトウェアを使用すると、USB接続を備えたWindowsベースの PC/ラップトップを使用してソフトウェアに対応する分光放射計を制御できます。

uSpectrum PCソフトウェアを使用すると、より大きな画面でデータの比較、並べ替え、分析を行うための、より便利な表示環境が得られます。

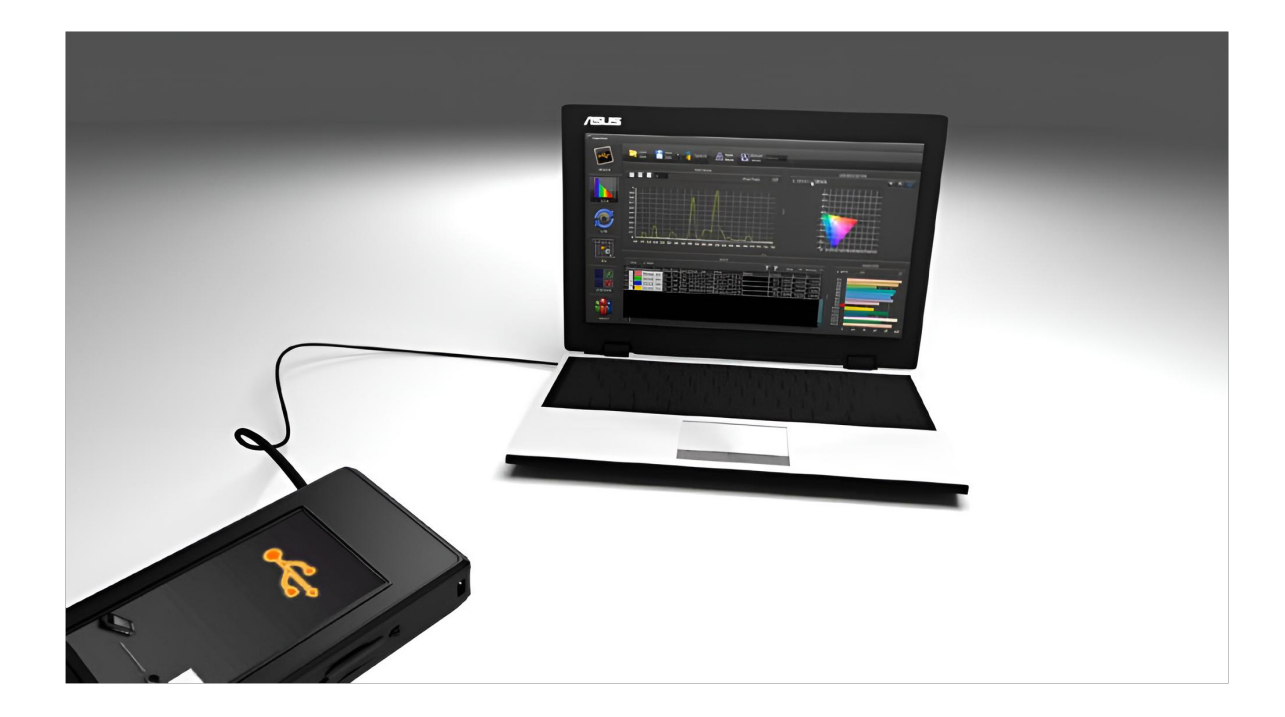

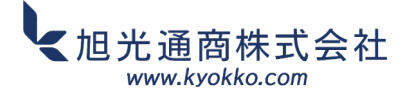

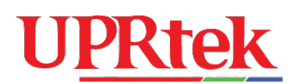

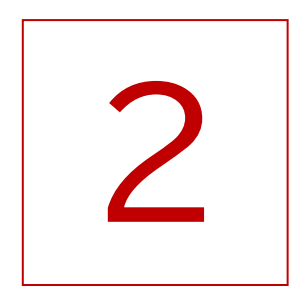

## ソフトウェアのインストール

- ソフトウェアをPCにダウンロードします
- 対応する分光放射計の準備
- はじめに

ソフトウェアのインストール

このセクションでは、uSPECTRUMソフトウェアのダウンロード、ソフトウェアのインストール、そして 分光放射計をUSBケーブルで接続して測定を開始する方法について説明します。

要件:

- Windowsシステム

- 分光放射計(uSPECTRUMソフトウェアをサポートしている必要があります)

- USBケーブル

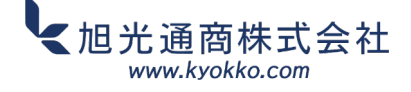

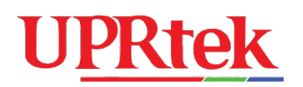

## 2.1 ■uSPECTRUMソフトウェアをPCにダウンロードする

UPRtekウェブサイト (www.uprtek.com) にアクセスし、以下の手順に従ってください。

### ◆uSPECTRUMソフトウェアをダウンロードする

製品→Spectrumアプリケーションソフトウェア→uSpectrum PCソフトウェア→ファイルの ダウンロード

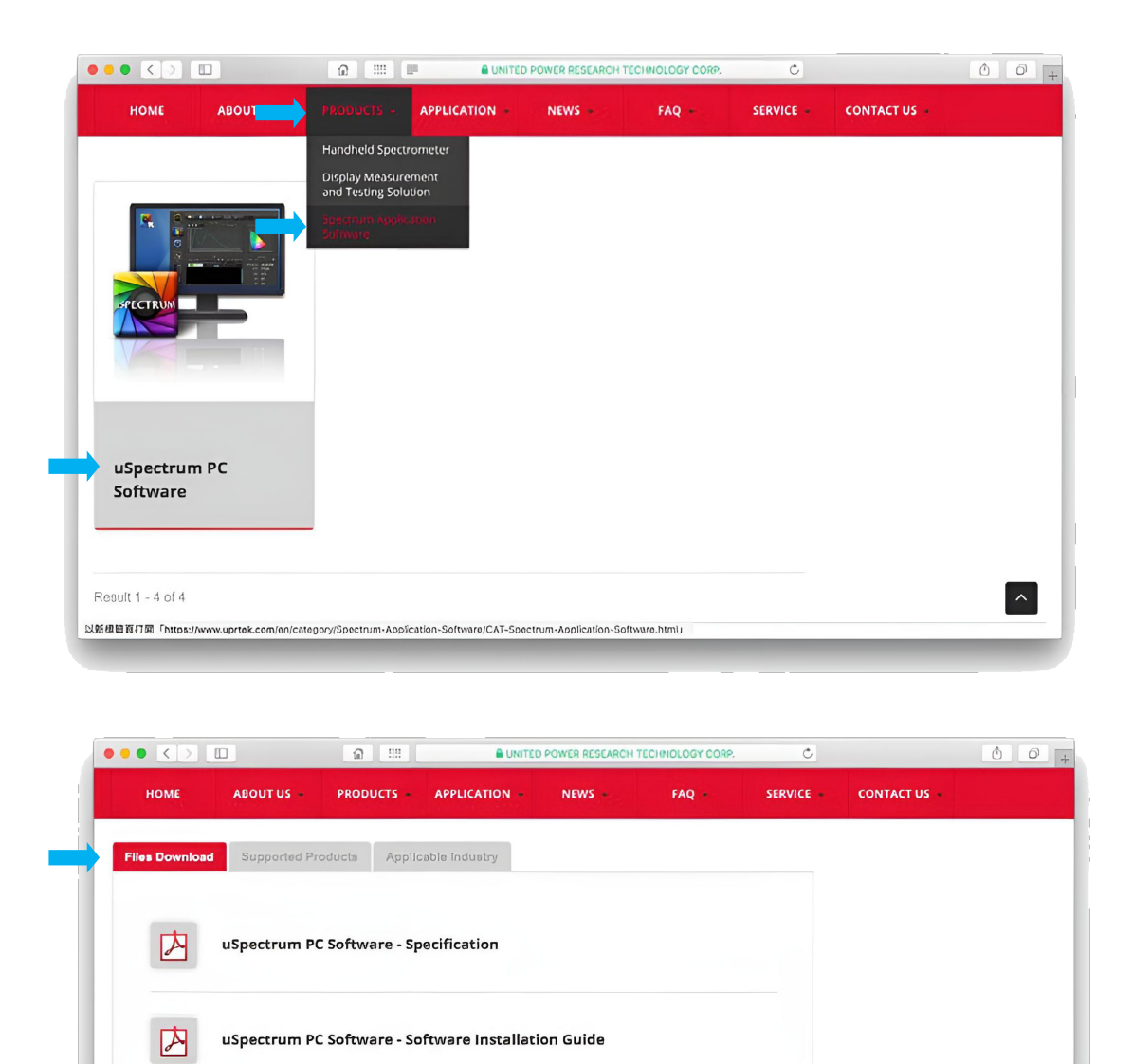

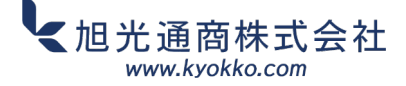

uSpectrum PC Software - Software Installation (V-2.1.5.0)

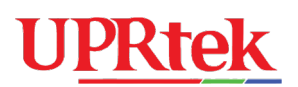

### →uSPECTRUMソフトウェアをインストールする

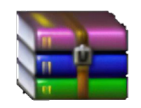

ダウンロードした圧縮ファイル(zip)からuSPECTRUM\_Installer.exeを 解凍してください。

uSpectrum \_Installer.zip

uSPECTRUM\_Installer.exeプログラムを起動し、NEXTをクリックします。インストール には数分かかる場合があります。

| 💪 uSpectrum - InstallAware W | fizard                                                                          |
|------------------------------|---------------------------------------------------------------------------------|
| <b>o</b>                     | Welcome to the InstallAware Wizard for<br>uSpectrum                             |
|                              | The InstallAware Wizard will install uSpectrum on your computer.                |
|                              | WARNING: This program is protected by copyright law and international treaties. |
|                              | To continue, click Next.                                                        |
| InstallAware                 | < Back Next > Cancel                                                            |

インストールが完了したら、Finishをクリックします。

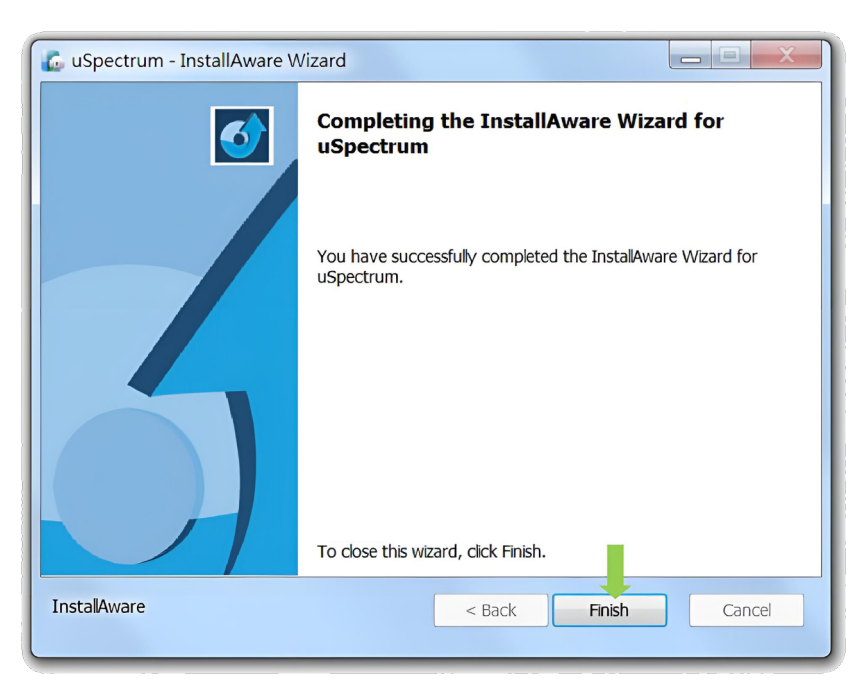

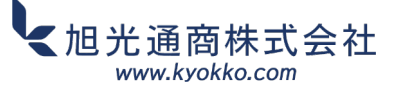

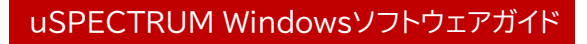

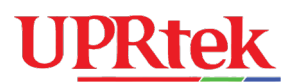

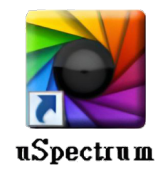

このアイコンがデスクトップに表示されたら、PCソフトウェアのインストールは完了です。

## 2.2 ■uSPECTRUMソフトウェア対応の分光放射計を準備

◆USBモードの設定

デバイスのUSBモードがPC connection modeになっていることを確認してください。

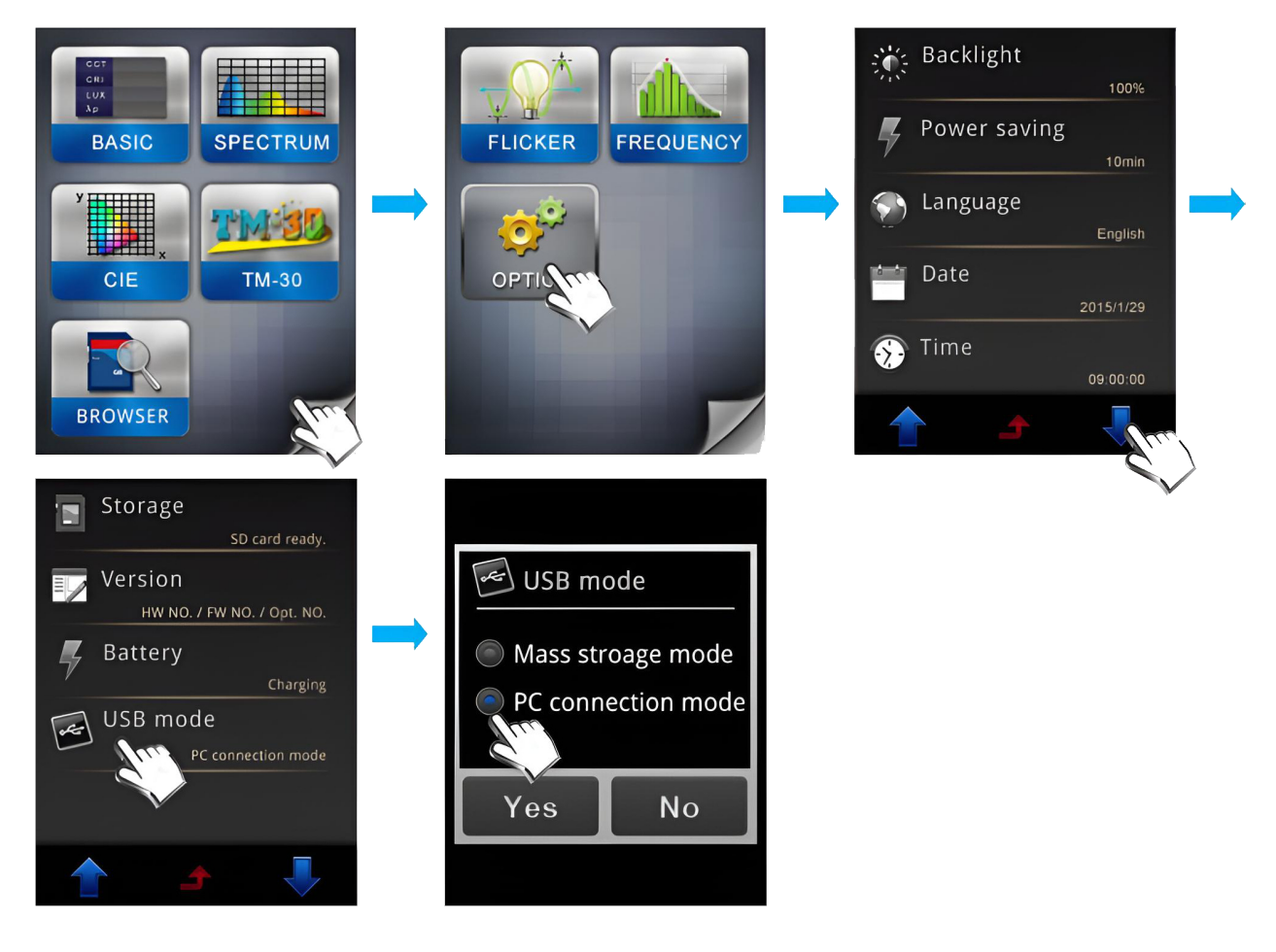

→PCとMK350の接続

デスクトップの「uSPECTRUM」アイコンをクリックしてください。

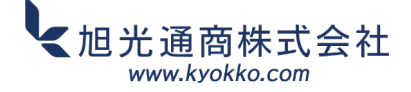

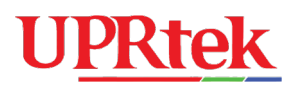

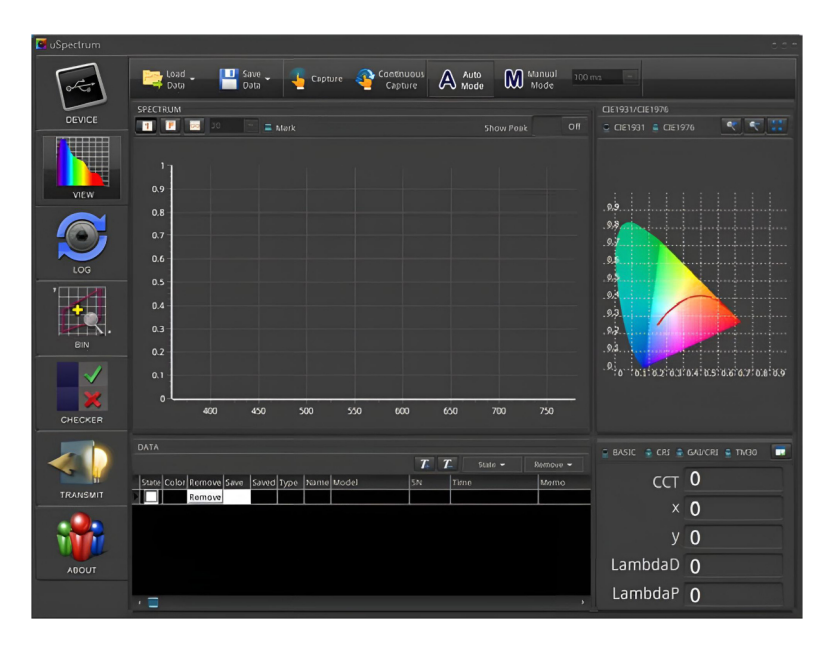

この時点で、パッケージに付属のUSBケーブルをMK350N PREMIUMデバイスに接続し、デバイスの 電源を入れます。

### 例:MK350N PREMIUMデバイス

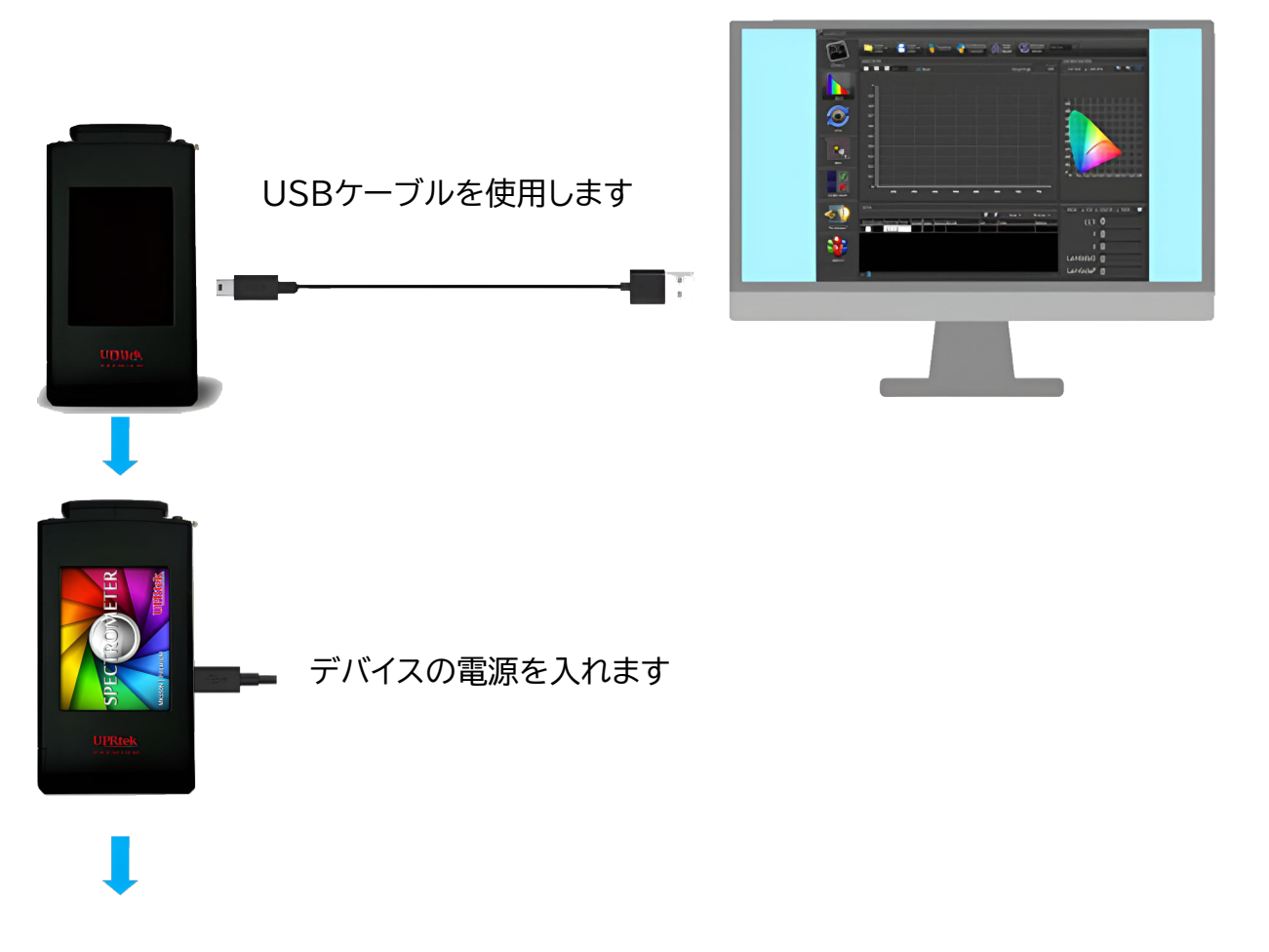

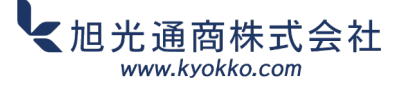

# **UPRtek**

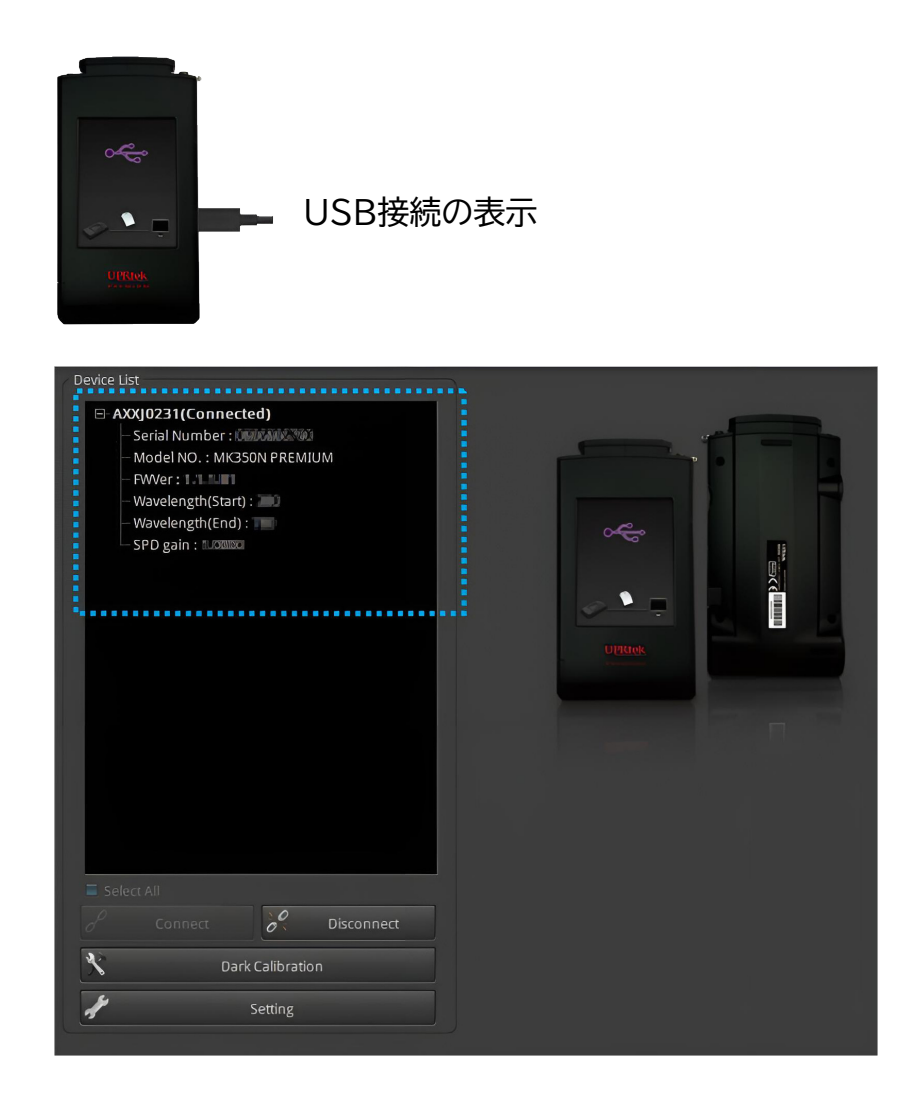

自動接続が成功すると、デバイスのステータスに基本情報が表示されます。

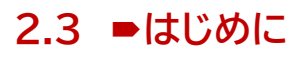

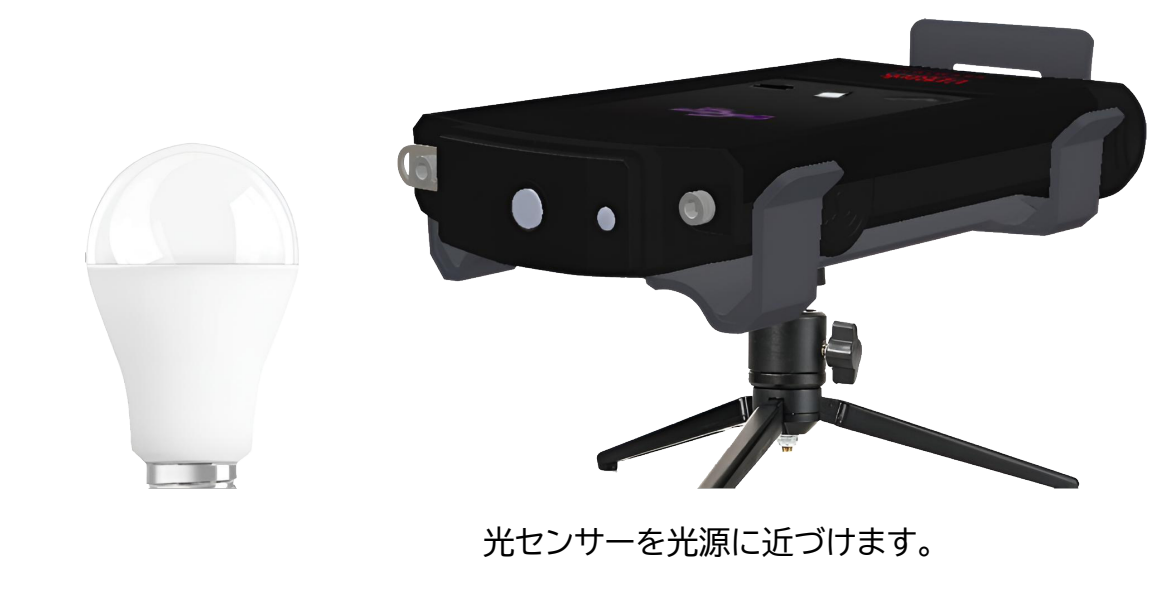

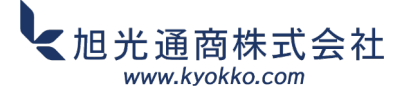

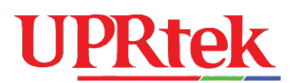

### ◆ダークキャリブレーション

Setting→Dark Calibration→OKをクリックします。

| 🖸 uSpectrum                                                                                                    | 000 |
|----------------------------------------------------------------------------------------------------|-----|
| Depresentation     Depresentation           Depresentation <td></td> |     |

### ▶測定

Captureボタンを押して測定を開始します。

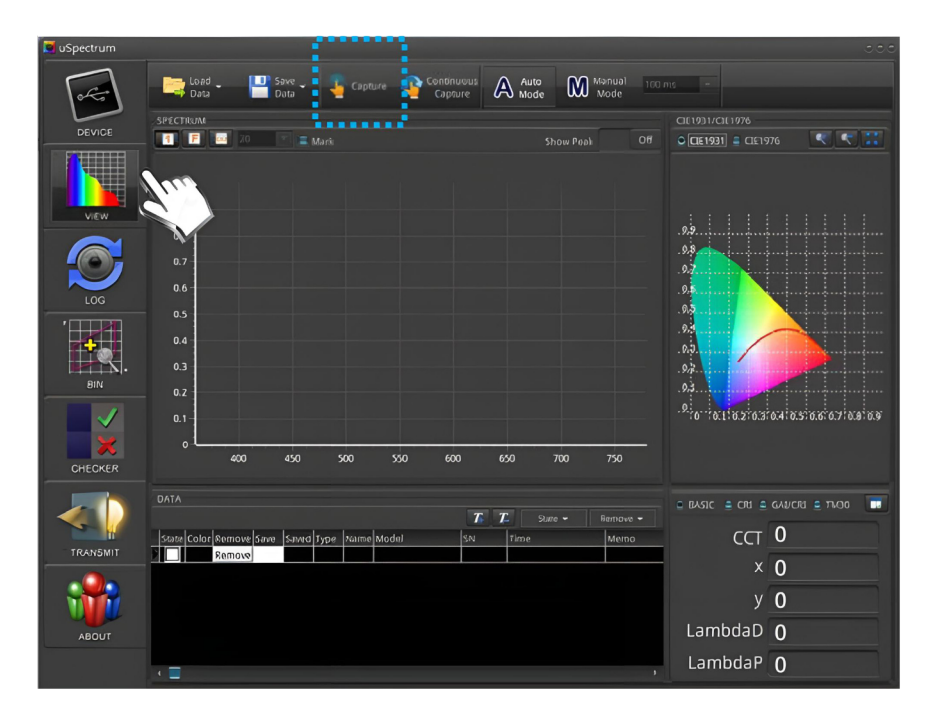

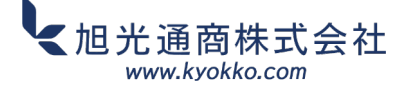

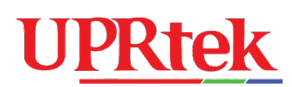

| 3 |  |
|---|--|
|   |  |

## ソフトウェア操作ガイドライン

- メインツールバー
- メイン機能:一般
- CIEチャートウィンドウ
- CIEチャートウィンドウ
- データウィンドウ
- データウィンドウツール
- 基本/CRIウィンドウ
- ログ機能
- ビン機能
- ▶ チェッカー機能
- 送信

# **UPRtek**

## 3.1 =メインツールバー

トップメニューバーには便利な機能と設定が含まれています。

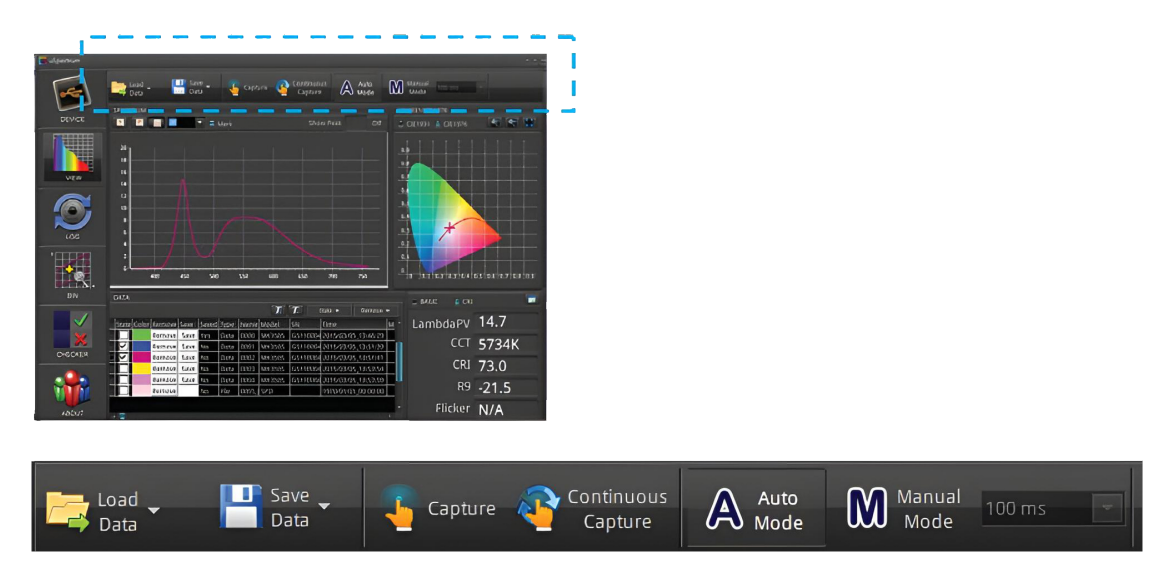

| 機能        | 説明                                        |
|-----------|-------------------------------------------|
| Load Data | PCに保存されている履歴データを読み込みます。                   |
|           | <u>General Format</u> は、分光計デバイスによってSDカードに |
|           | 以前に保存されたデータです。                            |
|           | <u>スペクトル フォーマット</u> は外部ソースから受信したデータであり、   |
|           | 以下に示すように波長とデータのペアを含むテキストファイルです            |
|           | (波長とデータはタブで区切られていることに注意してください)。           |
|           | 380nm 0.003232                            |
|           | 381nm 0.006464                            |
|           | 382nm 0.007244                            |
|           | 383nm 0.005685                            |
|           | 384nm 0.006072                            |
|           | ファイルを読み込むと、uSpectrum画面でそのデータのスペクトルと       |
|           | CIE情報を確認できるようになります(「データ」領域には表示されない        |
|           | ことに注意してください)。                             |
| Save Data | データをPCに保存します。データは、「データ」、「画像」、「レポート」、      |
|           | 「すべて」のいずれかの形式で保存できます。また、「データ」エリアで         |
|           | 該当行の「状態」ボックスにチェックを入れることで、データ行を「選択」        |
|           | して保存することもできます。                            |
| Capture   | 分光放射計に光測定を指示します。                          |

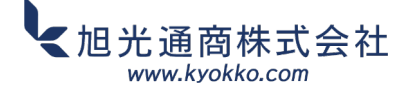

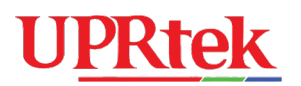

| この機能により、分光放射計は非常に短い間隔で連続的にデータをキャプチャー            |
|-------------------------------------------------|
| できるため、キャプチャーボタンを押さなくても分光放射計の位置を移動して             |
| 変化をすぐに確認できます。このボタンを押して分光放射計デバイスを動かし、            |
| スペクトルの変化を観察します。                                 |
| 連続測定の測定間隔は固定です。                                 |
| この項目を選択した場合、測定間隔は手動で設定します(測定間隔は次の項目で<br>設定します)。 |
|                                                 |

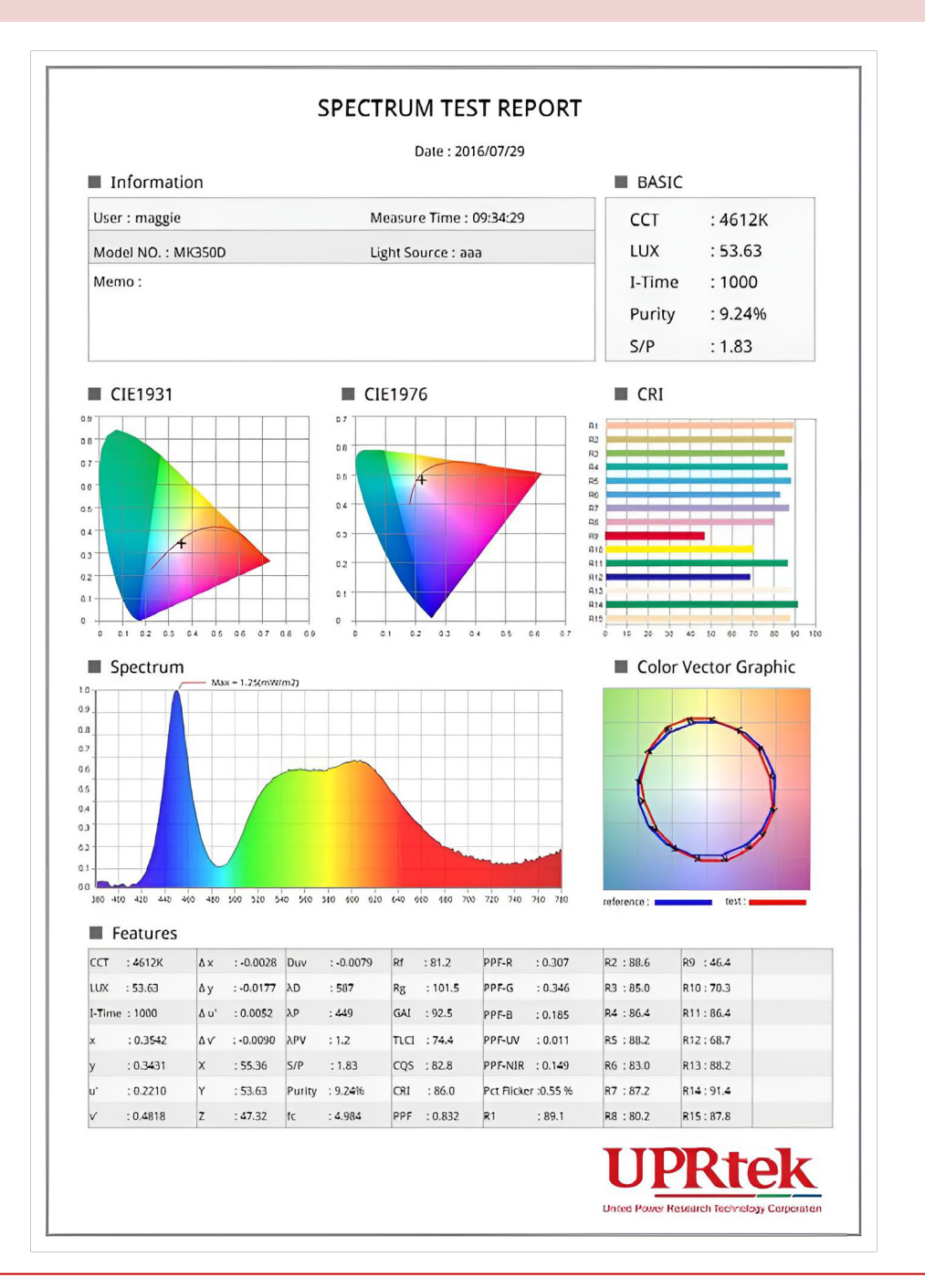

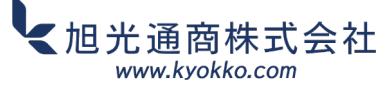

# **UPRtek**

### 3.2 ■メイン機能:一般

スペクトルウィンドウには、光測定の波長スペクトルが 表示されます。複数のキャプチャデータを同時に 表示できます(データウィンドウを参照)。X軸は 波長、Y軸は強度です。

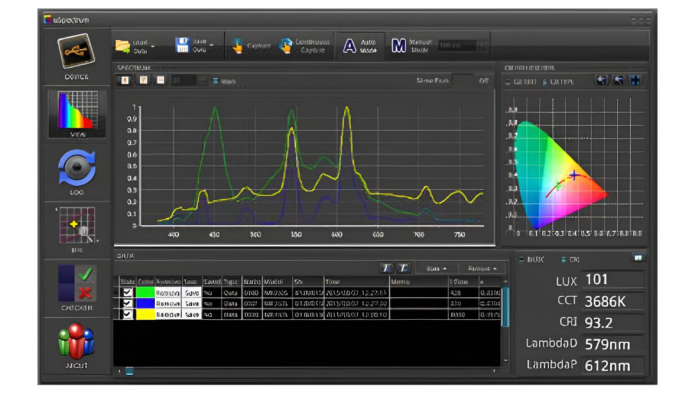

個々のスペクトルの色は確認できますが、重なり 合うため、一度にすべてを確認することはできません。 まず、「状態」ボックスのチェックをすべて外し、 「保存済み」列の右側にあるデータ項目の1つを クリックして、その行のスペクトル色を確認します。

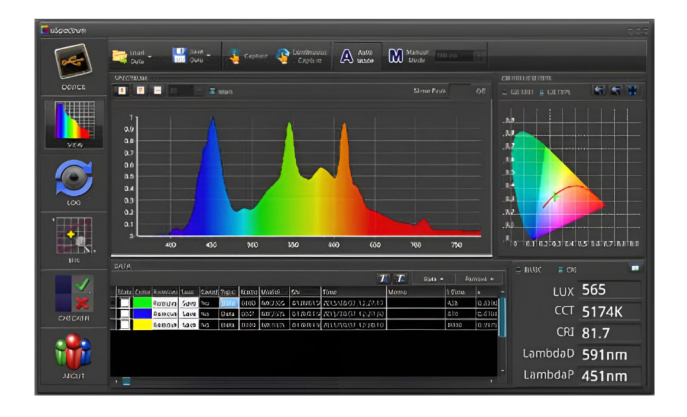

以下のようにグラフパラメータ(x、y軸のグラデーション)を調整することもできます。

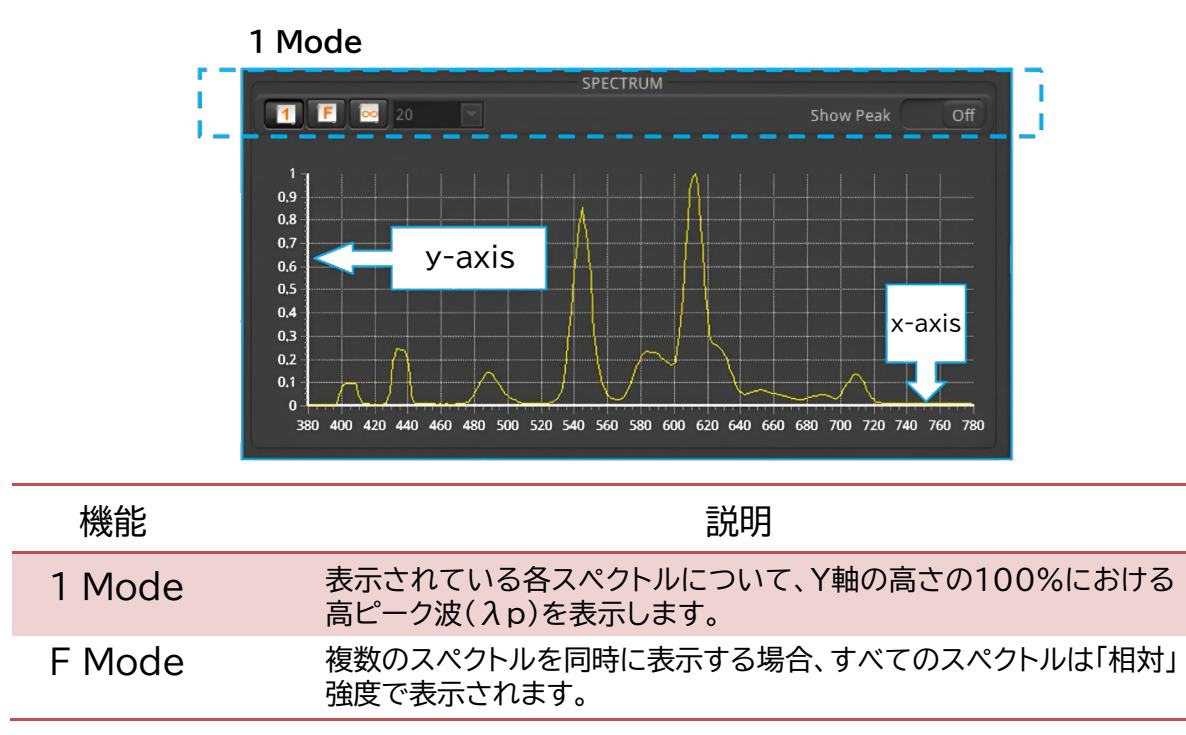

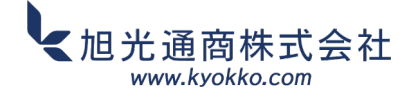

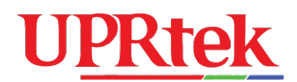

∞ Mode Y 軸の高さは、ドロップダウン ボックスの値またはボックスに入力できる値に 基づいて固定されます。

Show Peak 「オン」にすると、高ピーク( $\lambda p$ )とその半帯域幅の両方がマークされます。

Mark (次のページを参照)

データウィンドウの「Mark」チェックボックスを選択します。これにより、スペクトルの垂直断面全体に わたるすべての測定値の数値データを表示できます。

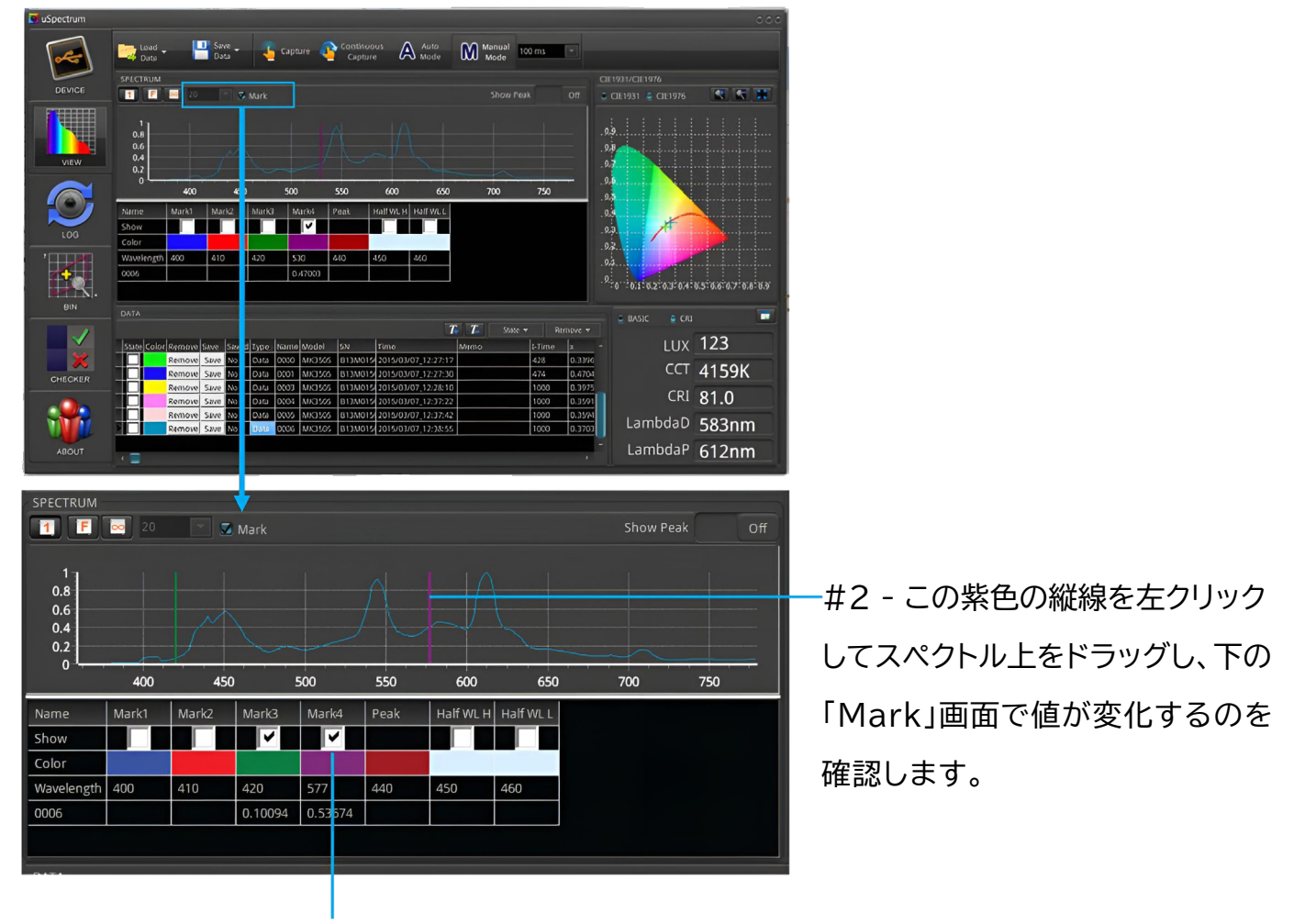

#1 - 数値データを表示したいスペクトルにチェックを入れます。

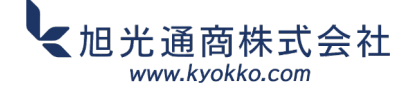

# U<u>PRtek</u>

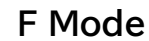

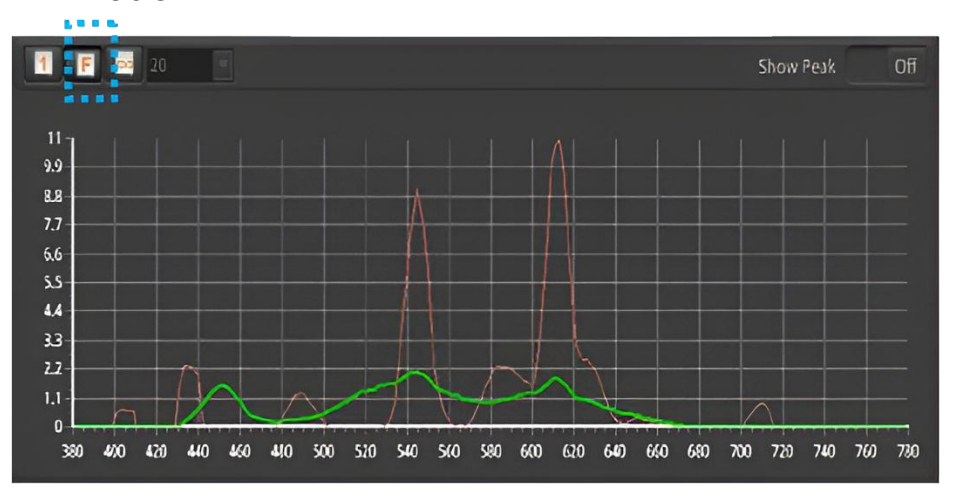

9ユニットの∞ボタン

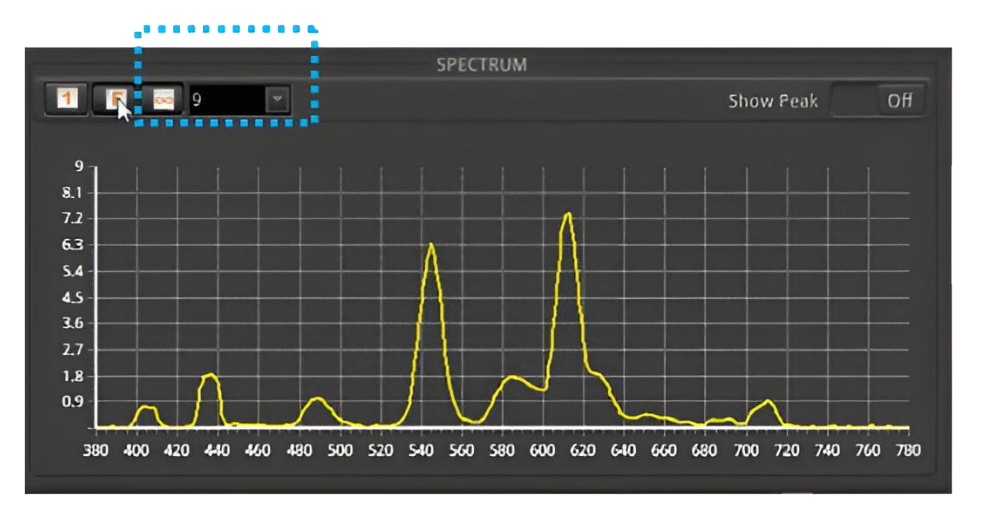

1ボタンとピーク表示

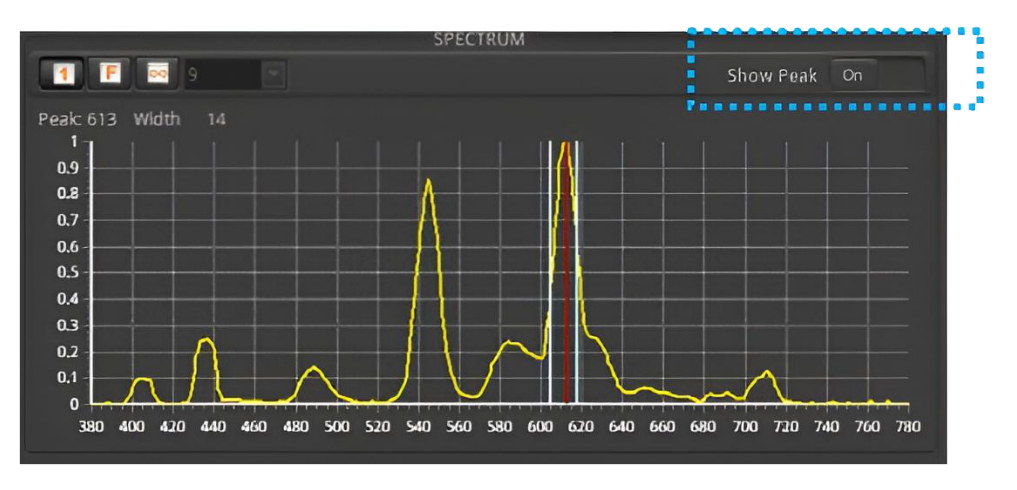

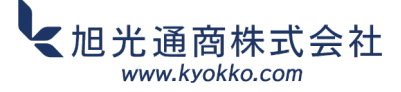

# **UPRtek**

## 3.3 ■CIEチャートウィンドウ

CIEチャートウィンドウは、CIE 1931または CIE 1976のいずれかを表示できます。 Data Windowで選択したデータの数だけ 表示できます。

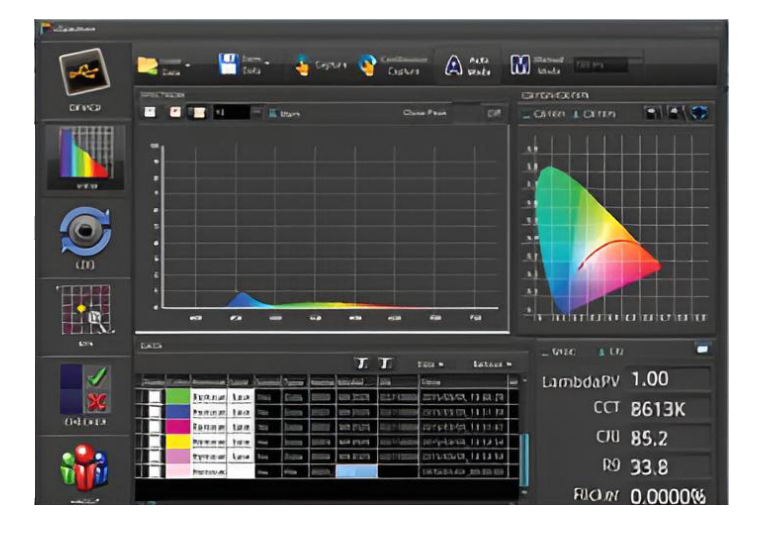

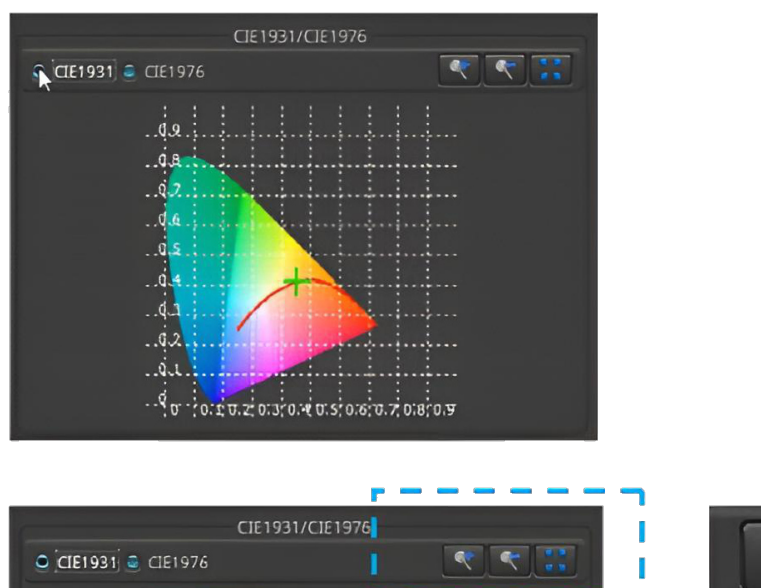

d

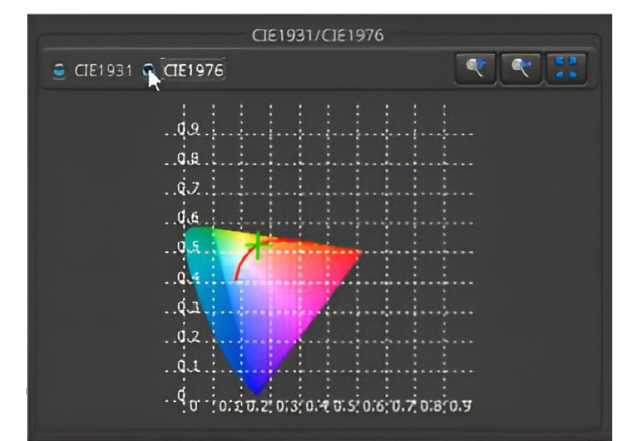

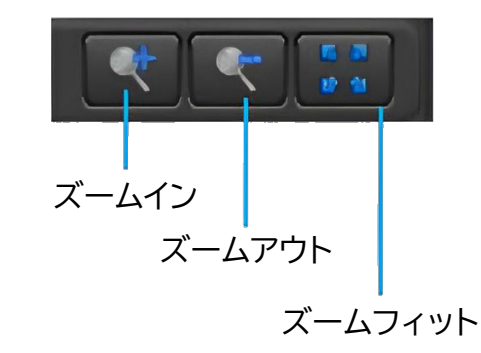

CIE チャートを画面上で移動するには、マウスを左クリックしてドラッグします。

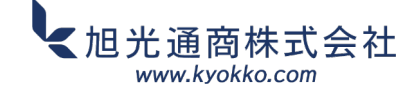

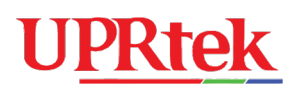

### 3.4 ■データウィンドウ

データウィンドウビューでは、キャプチャしたすべての光データの完全な履歴を整理された表で確認 できます。さらに、この画面には、データの並べ替え、整理、管理を簡単かつ効率的に行うことができる 機能が備わっています。

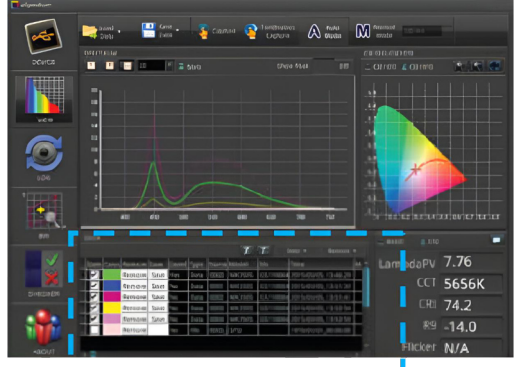

スペクトルチャートとCIEチャートに 表示する項目を選択します。

強調表示します

任意の列で並べ替えるには、列タイトルをクリックします

| Stor a town | 1        |      |       |      |      | 1      |         |                     |      | • Rei  | 100 |
|-------------|----------|------|-------|------|------|--------|---------|---------------------|------|--------|-----|
| State Colo  | r Remove | Save | Saved | Туре | Name | Model  | SN      | Time                | Memo | I-Time | X   |
|             | Remove   | Save | No    | Data | 0000 | MK350S | B13M015 | 2015/03/07_12:27:17 |      | 428    | 0.  |
|             | Remove   | Save | No    | Data | 0001 | MK350S | B13M015 | 2015/03/07_12:27:30 |      | 474    | 0.  |
|             | Remove   | Save | No    | Data | 0003 | MK350S | B13M015 | 2015/03/07_12:28:10 |      | 1000   | 0.  |
|             | Remove   | Save | No    | Data | 0004 | MK350S | B13M015 | 2015/03/07_12:37:22 |      | 1000   | 0.  |
|             | Remove   | Save | No    | Data | 0005 | MK350S | B13M015 | 2015/03/07_12:37:42 |      | 1000   | 0.  |
|             | Remove   | Save | No    | Data | 0006 | MK350S | B13M015 | 2015/03/07_12:38:55 |      | 1000   | 0.  |
|             |          |      |       |      |      |        |         |                     |      |        |     |
| ∢ 🗐         |          |      |       |      |      |        |         |                     |      |        |     |
|             |          | 74   |       |      |      |        |         |                     |      |        |     |

データを表示します

を 作成したりできます

色をカスタマイズするには、ダブルクリックします

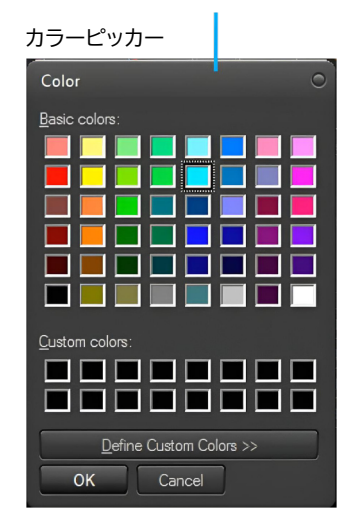

「N/A」とマークされたデータ値は、バージョンの違いによりその情報を提供しない分光放射計 デバイスによってデータが最初に取得されたことを示します。

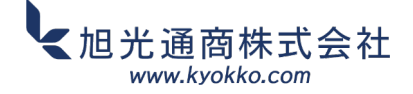

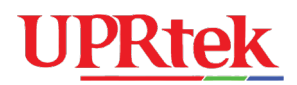

データ ウィンドウの最初の 12 列については以下で説明します。

| 列      | 説明                                                                                         |
|--------|--------------------------------------------------------------------------------------------|
| State  | グラフに表示するデータ行を選択します                                                                         |
| Color  | データ行のグラフマーカーの色                                                                             |
| Remove | データ行を削除するにはクリックします                                                                         |
| Save   | データ行をPCに保存するにはクリックします                                                                      |
| Saved  | データが保存されているか(はい)、まだ保存されていないか(いいえ)を示します                                                     |
| Туре   | 「データ」は、データが分光計デバイスによって取得されたことを意味します。<br>「ファイル」は、データがPCから取得されたか(以前に保存されたデータ)を意味します。         |
| Name   | データがPCから取得された場合は、ファイル名と保存場所が表示されます。それ以外の<br>場合は、分光計のシリアル番号が表示されます。                         |
| Model  | 元の測定に使用した分光放射計のモデル名(MK350S、MK350S PREMIUM、<br>MK350N PREMIUM、MK350N、MK350N+、MK350D、PG100N) |
| SN     | 測定に使用した分光計のシリアル番号。複数の分光放射計を同時に使用している<br>場合に役立ちます。                                          |
| Time   | 測定日時                                                                                       |
| Memo   | ノート、メモ、リマインダー、環境条件などを入力します。                                                                |
| I-Time | 測定時の積分時間(露光時間)                                                                             |

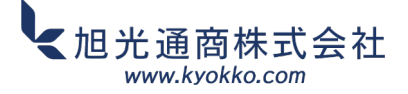

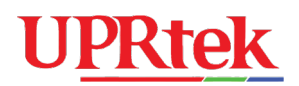

## 3.5 =データウィンドウツール

データ ウィンドウには、データの整理と管理に役立つ便利なツールがあります。

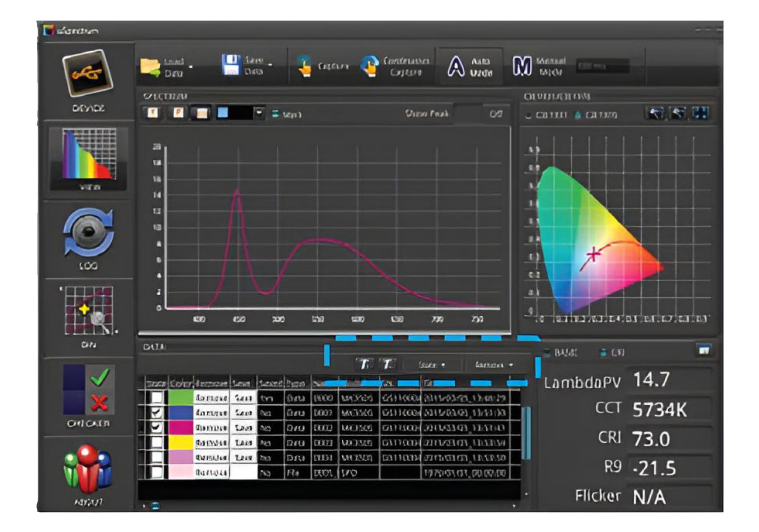

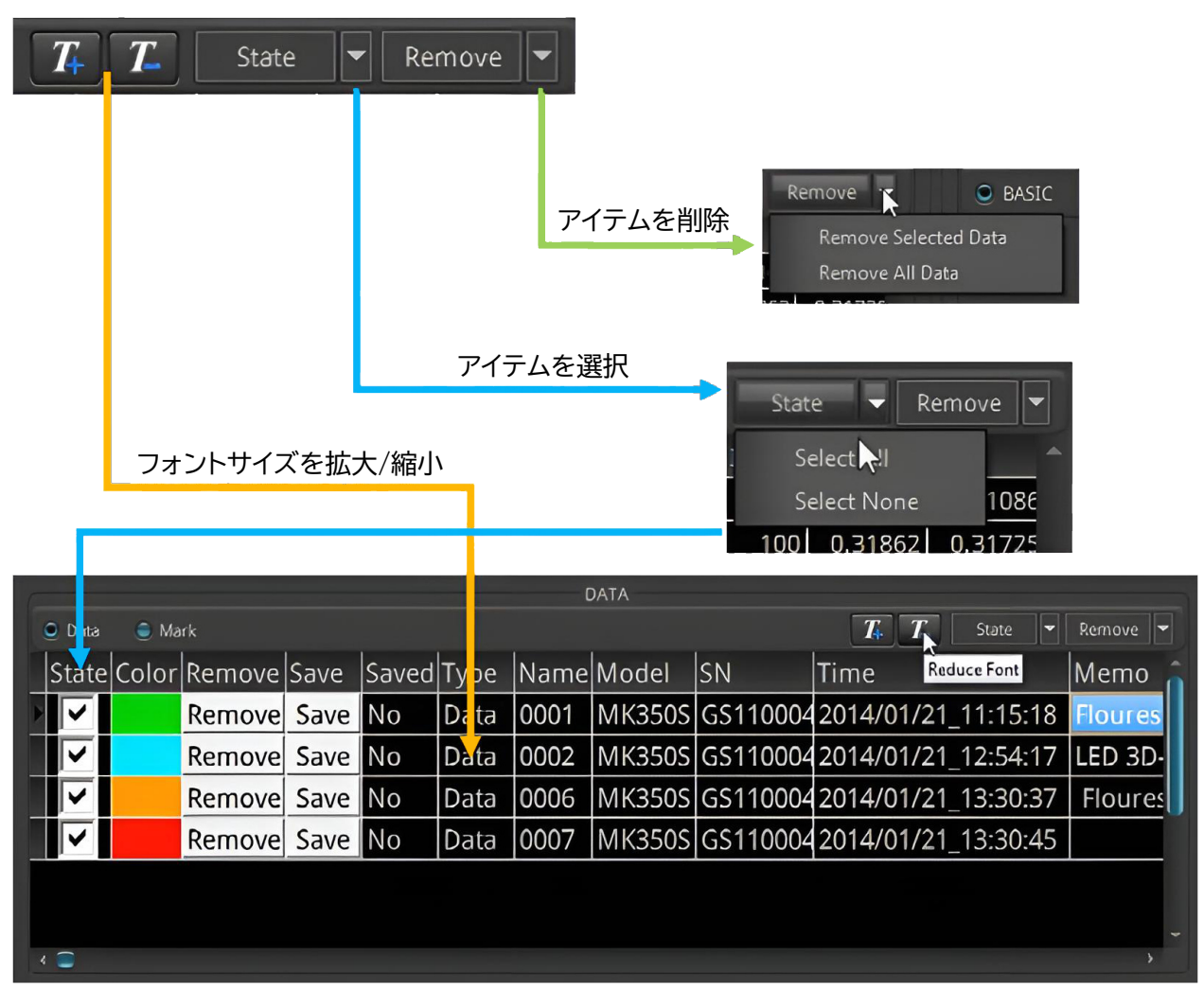

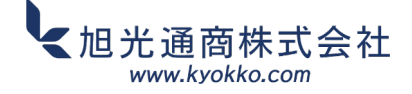

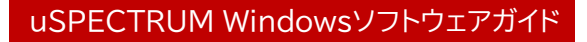

# **UPRtek**

## 3.6 ■基本/CRI ウィンドウ

右下隅のウィンドウに、基本リスト、CRI チャート、AI/CRI、TM30 のいずれかを表示するように 選択できます。

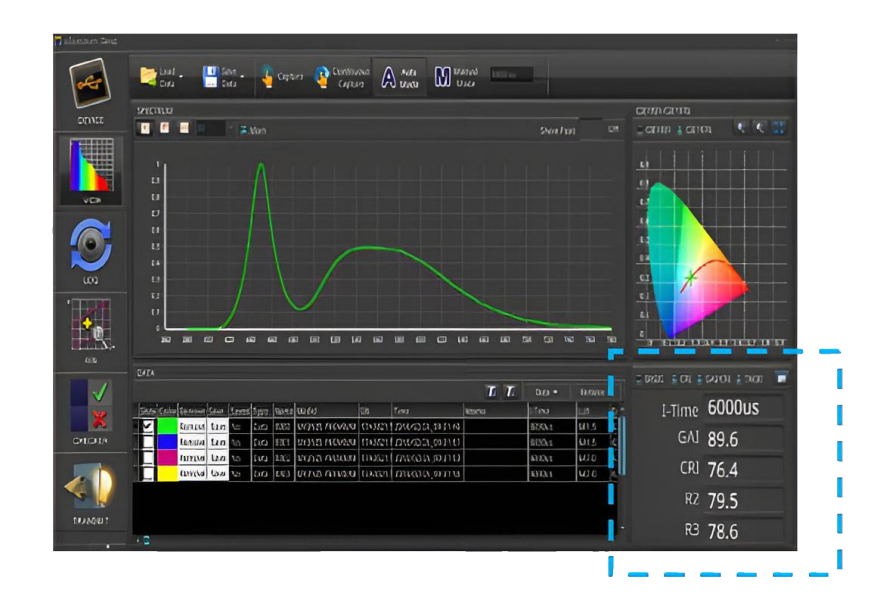

## Basicリスト

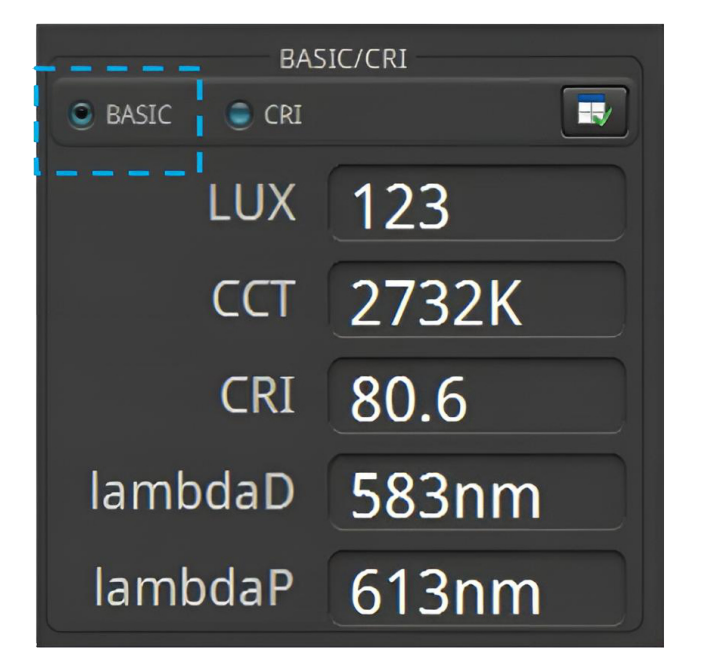

CRI

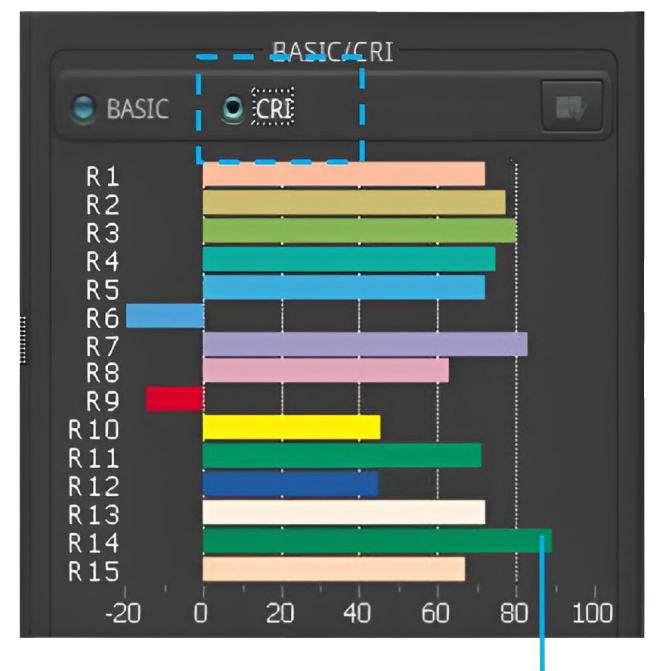

バーの上にマウスを置くとデータ値が表示されます

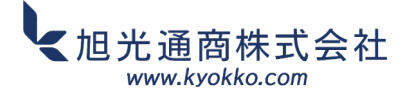

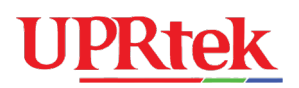

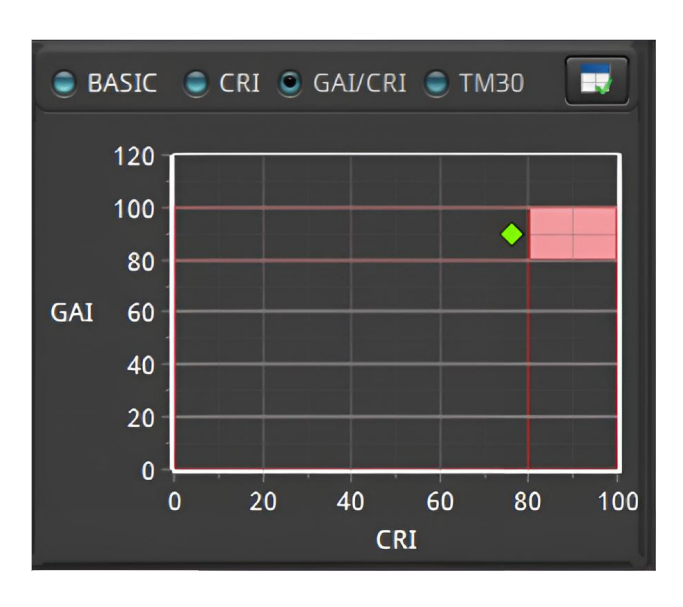

CAI/CRI の場所を表示するかどうかを 選択できます。

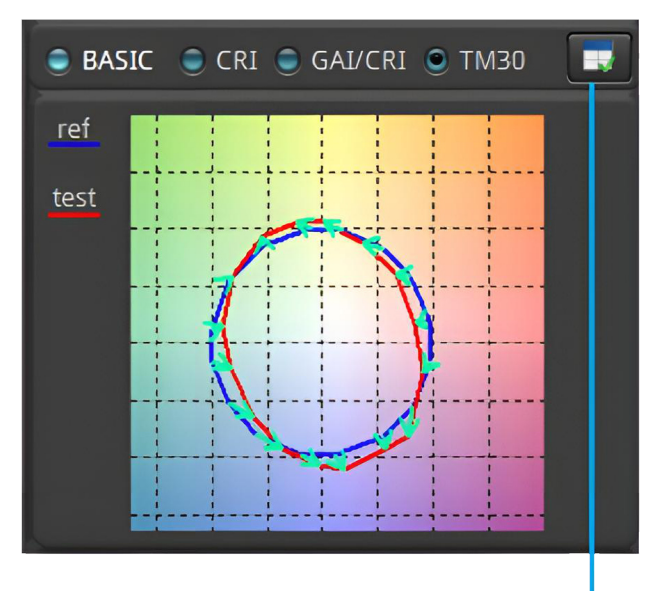

青い線は基準光源、赤い線は テスト光源です。

基本リストには5つの項目があり、設定画面を 使って任意の項目を置き換えることができます。

- 1. 置き換える項目を選択します。
- 2. 新しい項目を選択します。
- 3. 右矢印を押します。
- 4. コミットボタンを押します。

| SASIC Setup |      |           | C          |
|-------------|------|-----------|------------|
| y10         | Rf   | R8        | 1. LUX     |
| u'10        | Rg   | R9        | 2. CCT     |
| v'10        | TLCI | R10       | <br>3. CRI |
| LambdaD     | GAI  | R11       | 4.1        |
| deltax      | CQS  | R12       | 4. LambdaD |
| deltay      | R1   | R13       | 5. LambdaP |
| deltau'     | R2   | R14       |            |
| deltav'     | R3   | R15       |            |
| Purity      | R4   | PPFD      |            |
| S/P         | R5   | PFD-B     |            |
| fc          | R6   | PFD-G     |            |
| CRI         | R7   | PFD-R     |            |
| 4           |      | <b></b> > |            |

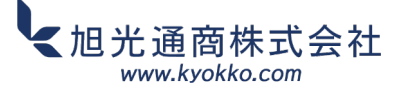

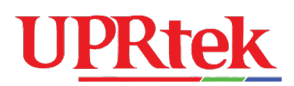

### 3.7 ●ログ機能

ログ機能は、一定の間隔で光測定データを自動的に測定して記録します。データはPC/ノートパソコンに 保存し、後で呼び出すことができます。

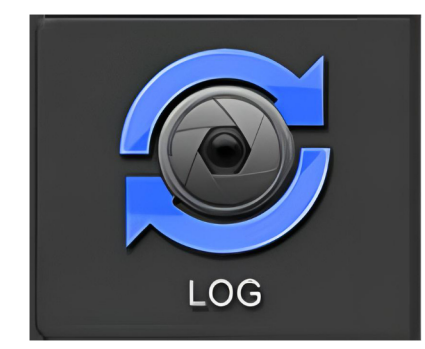

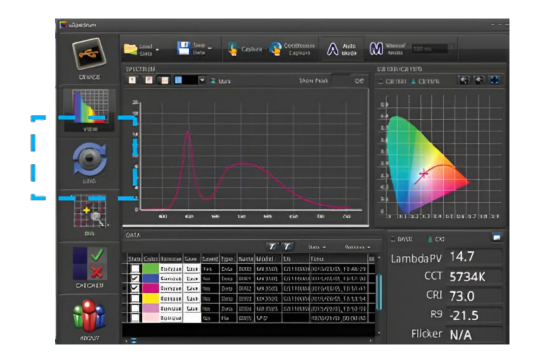

ログボタンを押すとログ画面が表示されます(下記)。

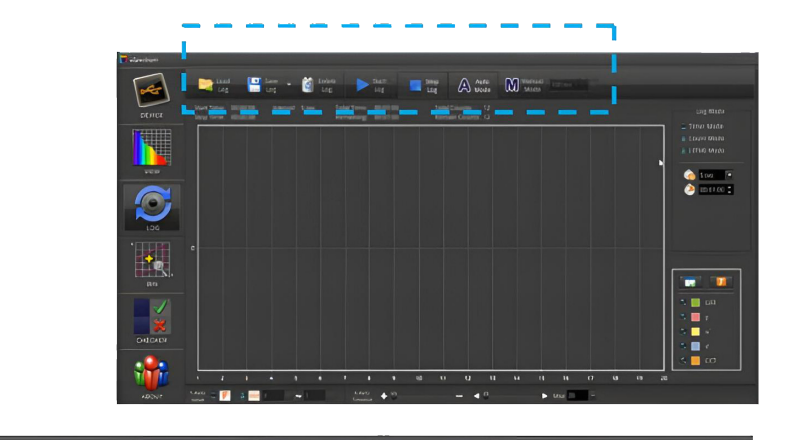

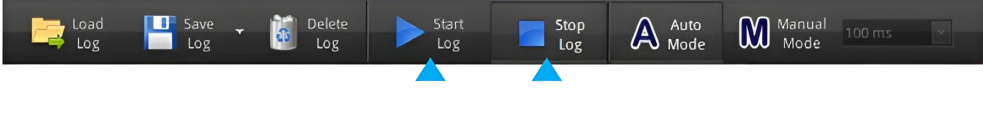

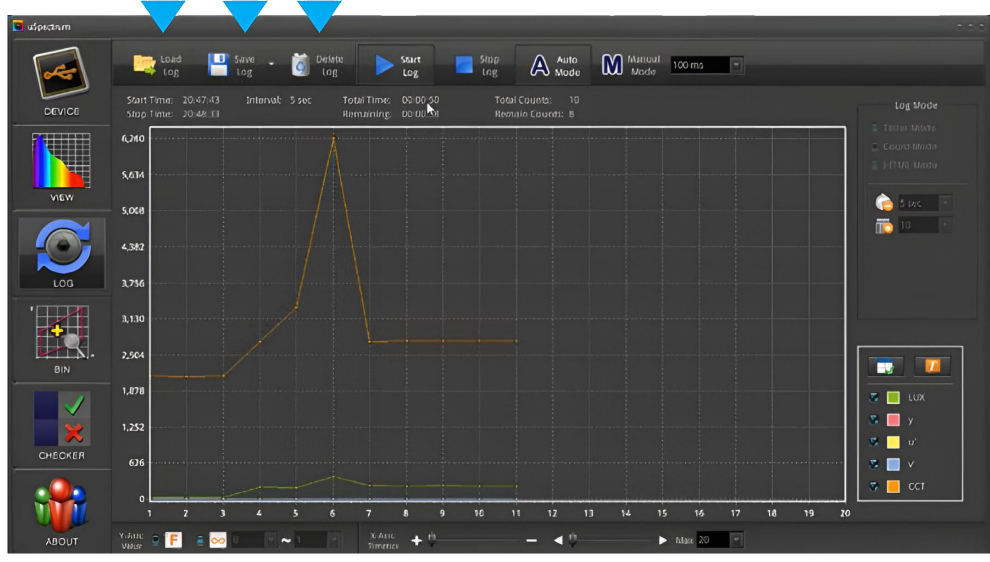

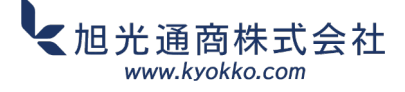

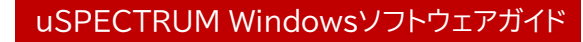

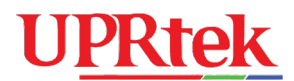

ツールバーを使用して、ログデータを削除したり、PCに保存したりできます。保存したログデータは、 後で画面に再度読み込み、確認することができます。

ログ画面には項目リストウィンドウ(mWm<sup>2</sup>)があり、チェックボックスをオンにすることで、リスト内の どの項目をグラフに表示するかを選択できます。

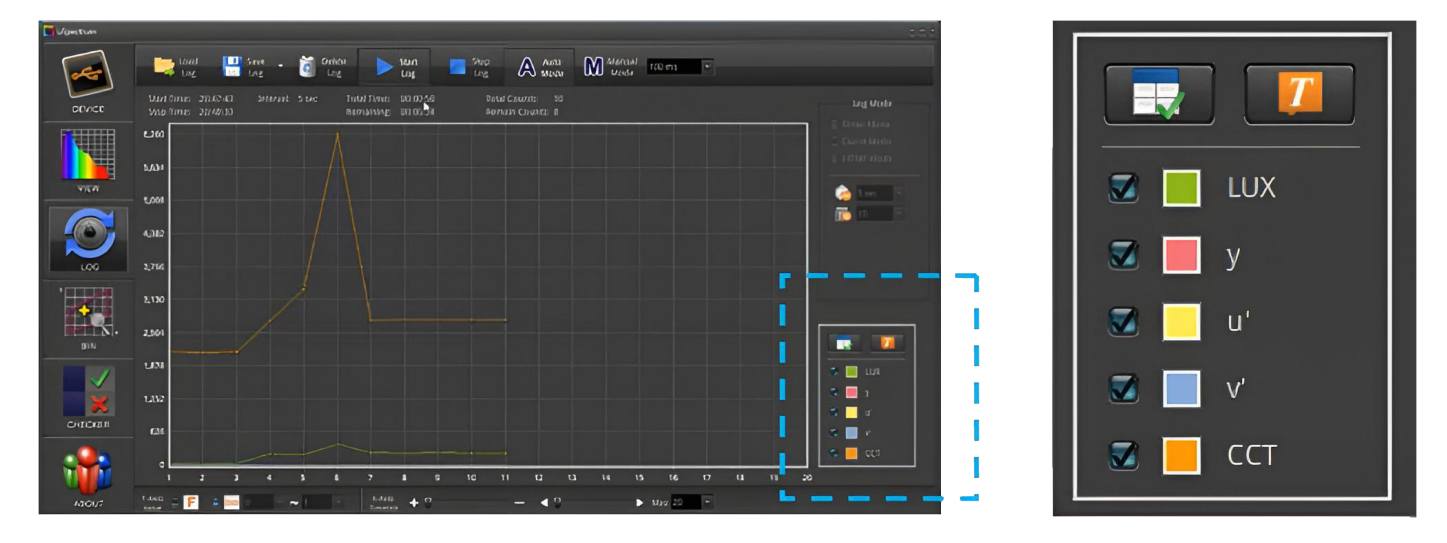

上のグラフでは、y、u'、v'がグラフ上に表示されていますが、値が小さすぎるため、グラフ下部に圧縮 されています。相対的に大きいLUXとCCTの値の選択を解除すると、y、u'、v'の値が表示されます (下図)。

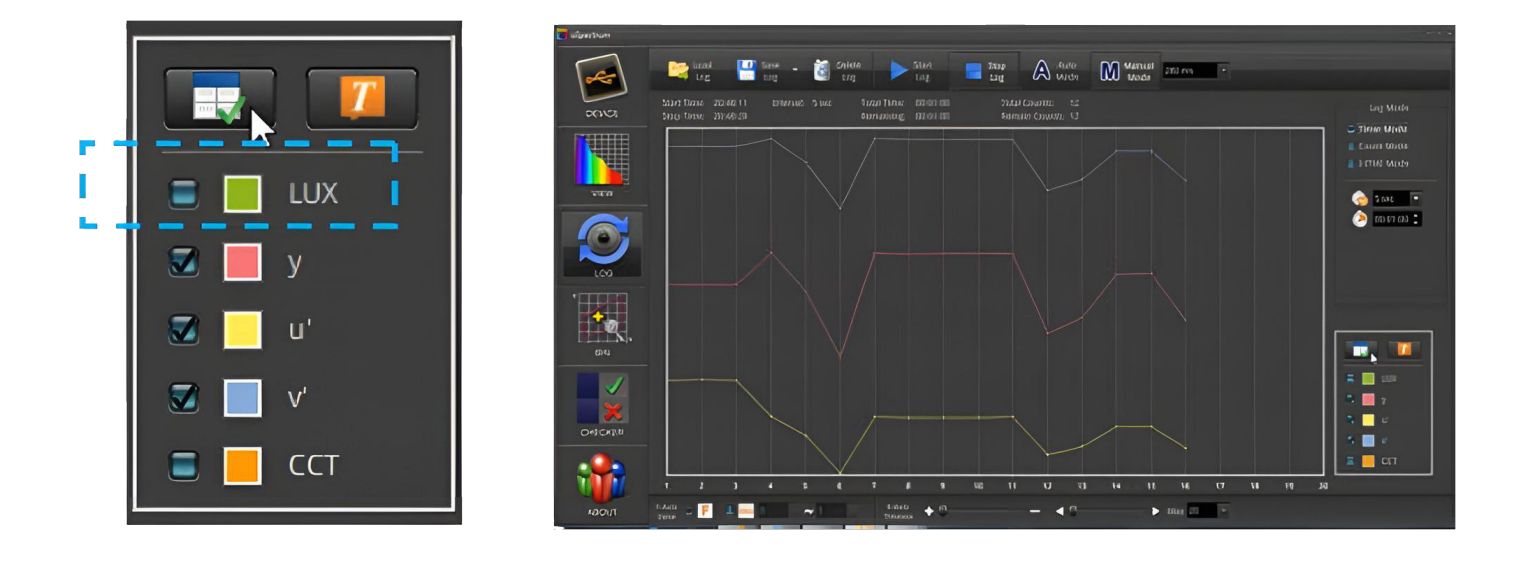

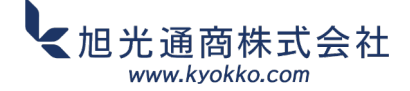

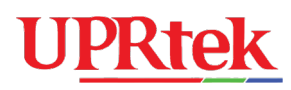

また、セットアップ画面を表示するセットアップボタンを使用して、リスト上の項目を変更することもできます (Basicリストを参照)。

|         | LOG Setup |        |          | 0                  |
|---------|-----------|--------|----------|--------------------|
|         | I-Time    | deltav | R9       | 1. LUX             |
|         | x         | Purity | R10      | 2. v               |
|         | У         | fc     | R11      | <br>3 11'          |
| 🗾 📃 у   | u'        | CRI    | R12      |                    |
|         | V'        | R1     | R13      | 4. V               |
| u 🛛 🖉 🔤 | ССТ       | R2     | R14      | 5. CCT             |
| 🗹 📃 V'  | LUX       | R3     | R15      |                    |
|         | lambdaD   | R4     | lambdaP  | $\uparrow$         |
|         | Duv       | R5     | lambdaPV |                    |
|         | deltax    | R6     | PPF      |                    |
|         | deltay    | R7     | PPF-UV   |                    |
|         | deltau    | R8     | PPF-B    |                    |
|         |           |        |          | Committe V Comment |

数値表示ボタンを使用して、グラフ上の各ポイントの数値を表示することもできます。

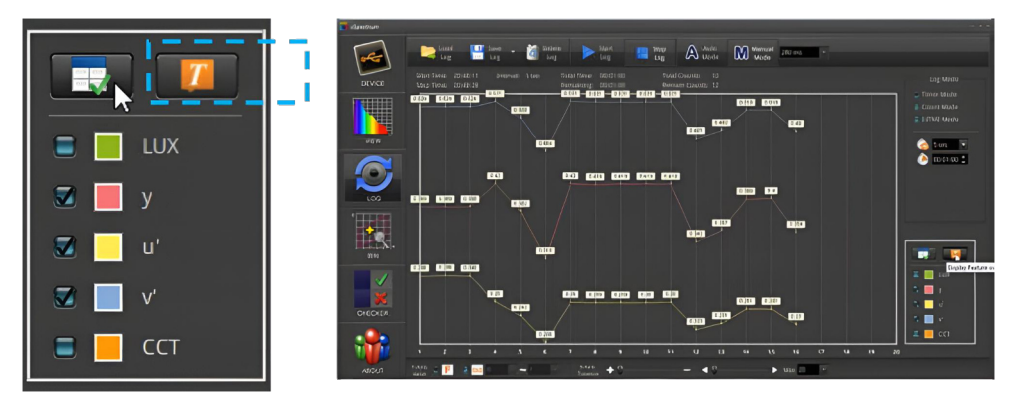

ログ画面には項目リストウィンドウ(μmolm<sup>-2</sup>s<sup>-1</sup>)があり、チェックボックスをオンにすることで、 リスト内のどの項目をグラフに表示するかを決定できます。

|            | [res    | ing ing ing                                       | 🚰 Gelate 🕨 hart 🔲 May 🖉            | 1 Juno Marina                                               |
|------------|---------|---------------------------------------------------|------------------------------------|-------------------------------------------------------------|
| µmolm-2s-1 | Divici  | Turbi film no 110 00 Me<br>Agenti no go 110 00 Mi | toni countes no<br>benuni caurea n |                                                             |
|            |         | 31                                                |                                    | <ul> <li>⇒ ∃inna Wolfe</li> <li>⇒ Carun   blinde</li> </ul> |
|            | VION    | 34                                                |                                    | = Sana mangara g Ga                                         |
|            |         | 1                                                 |                                    | Samaran 2 an                                                |
| 🗾 📕 PPFD   |         | 24                                                |                                    | Sign Later Later A                                          |
| 📝 📃 PFD-FR |         |                                                   |                                    | vitueires                                                   |
|            | BIU     | _ u                                               |                                    |                                                             |
| 🜌 PFD-В    |         | 1                                                 |                                    | 5 🔲 reitt                                                   |
|            | ×       | 0.6                                               |                                    | S 📑 PIO 101                                                 |
| PFD-G      | CHEODIN | 0.4                                               |                                    |                                                             |
| 🗾 PFD-R    |         |                                                   | 14 14 18 20 22 24 36 26 30 32 34   | 8 II 100                                                    |
|            | 110/00/ | olduta = 🏴 🖷 📶 —                                  |                                    |                                                             |

また、セットアップ画面を表示するセットアップボタンを使用して、リスト上の項目を変更することもできます (Basicリストを参照)。

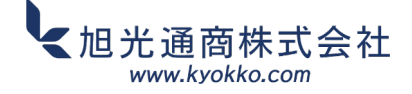

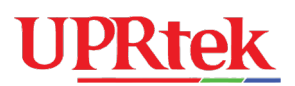

|            | LOG Sotup      |           |
|------------|----------------|-----------|
| µmolm-2s-1 | PPFD           | 1. PPFD   |
|            | PFD-B          | 2. PFD-UV |
|            | PFD-G<br>PED-R |           |
|            | PFD-UV         | 4. PFD-G  |
| 🗾 📃 PPFD   | PFD-FR         | 5. PFD-R  |
| PFD-FR     | PFD            | 4 4       |
| 👿 📃 PFD-В  |                |           |
| 🗾 📃 PFD-G  |                |           |
| 🗾 📕 PFD-R  |                | × ×       |

数値表示ボタンを使用して、グラフ上の各ポイントの数値を表示することもできます。

|            | togo Log Log Log Log Log Log Log Log Log                                                         | Manager Transition         |
|------------|--------------------------------------------------------------------------------------------------|----------------------------|
| µmolm-2s-1 | Failel Times (00.0050) Foxia Caranta a<br>Devention (10.001) Parada (annut 11)<br>Error (10.001) | tog blada<br>C Fino: 14x4v |
|            |                                                                                                  | Curena liñestra            |
|            | 74<br>VVW 73                                                                                     | = Sens territyoney file    |
|            |                                                                                                  |                            |
| 🗾 📕 PPFD   |                                                                                                  | Satieter Tana              |
| PFD-FR     |                                                                                                  | Biatogra                   |
| DFD-B      |                                                                                                  |                            |
|            | 2 346 H 216 H 216                                                                                | 5 = PIO/E                  |
| PFD-G      | CHECAEJI 1.1                                                                                     | 5 PID 0                    |
| 🗾 📕 PFD-R  |                                                                                                  | N PIO 8                    |
|            |                                                                                                  |                            |

測定記号 (例: y、u')の横にある色付きのボックスをダブルクリックし、カラーピッカー画面から選択 することで、グラフ線の色を変更することもできます。

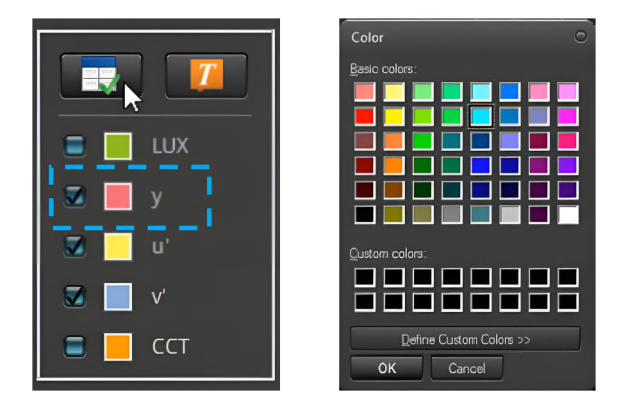

ログモード設定では、自動連続測定の間隔を決定します。タイマーとカウントの2つのモードがあります。 各モードのパラメーターは、対応するラジアルボタンを選択すると切り替わります。

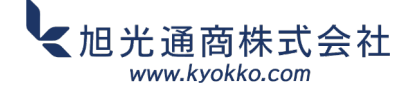

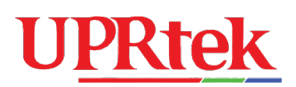

| 📑 มรักษณะมา ปีสนับ |                                                                                                    |                     |
|--------------------|----------------------------------------------------------------------------------------------------|---------------------|
| [.                 | tag tag tag tag tag tag                                                                                | Log Mode            |
| CENICE             | Fuld Timer (00.0000 Total Counts: ) Log Model<br>Bensankerg, (00.0000 Bensana Guarts: )<br>Timer Vonde | 🔍 Timer Mode        |
|                    | ± Convertinger                                                                                         | Count Mode          |
| .00                | Balance Trave<br>Strivense<br>Strivense<br>Sectional line                                              | Save temporary file |
|                    |                                                                                                    | Interval: 5 sec     |
| BN.                |                                                                                                    | Set interval:       |
| ×                  |                                                                                                    | 6 5 💌 sec 💌         |
| OICOKEN            |                                                                                                    | Set Total Time      |
|                    |                                                                                                    | 🤚 1 💌 min 💌         |
|                    | even C 📕 A M C · · · · · · · ·                                                                         |                     |

タイマーモード - 間隔と合計時間をパラメーターとして使用します。上記の例では、分光計は1分2に達する まで5秒1ごとにデータを取得します。

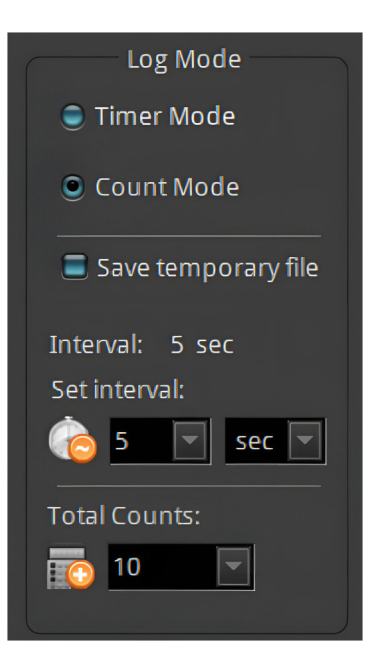

カウンターモード - 間隔と測定回数を使用します。例(右)では、分光計は10回の測定回数<sup>2</sup>に達するまで、 5秒<sup>1</sup>ごとにデータを測定します。

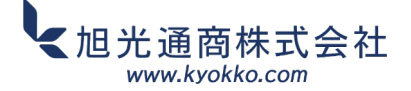

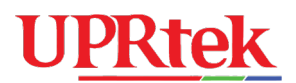

すべてのボックスで、ドロップダウンメニューを使用するか、値を直接入力することができます。

タイマーモードとカウントモードのI-Time(露出時間)は、ログ記録中は一定に保たれ、ログ画面の 上部にあるツールバーで自動または手動で設定されます。

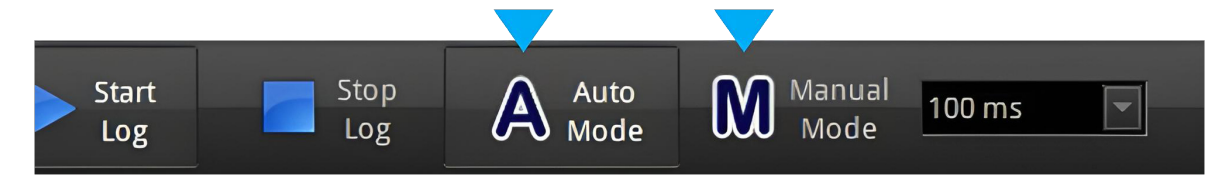

ログ画面の下部には、グラフの y 軸と x 軸のサイズを調整して、画面に表示されるデータの量を増減 できる別のツールバーがあります。

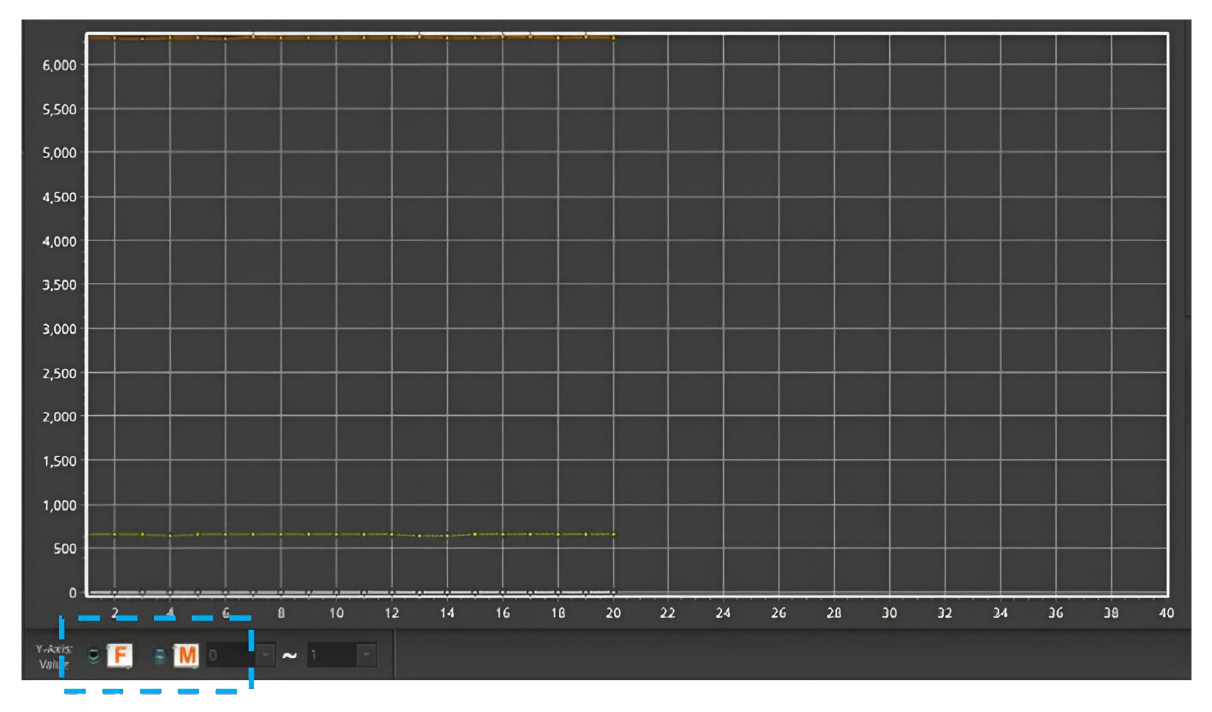

F(フィット)モードでは、グラフ内のすべての値が「フィット」するように y 軸が調整されます。 Mモードでは、Y軸の「最小値から最大値」の値を手動で設定できます(ラジアルボタンの横にある ドロップダウンボックスを使用します)。

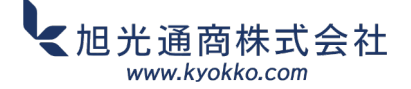

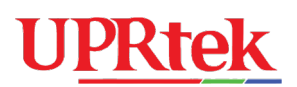

### 3.8 ■BIN 機能

BIN機能は、CIEチャートにマッピングされた境界の特定の範囲内で光測定値を分類するために使用 されます。左パネルのBINアイコンを押します。

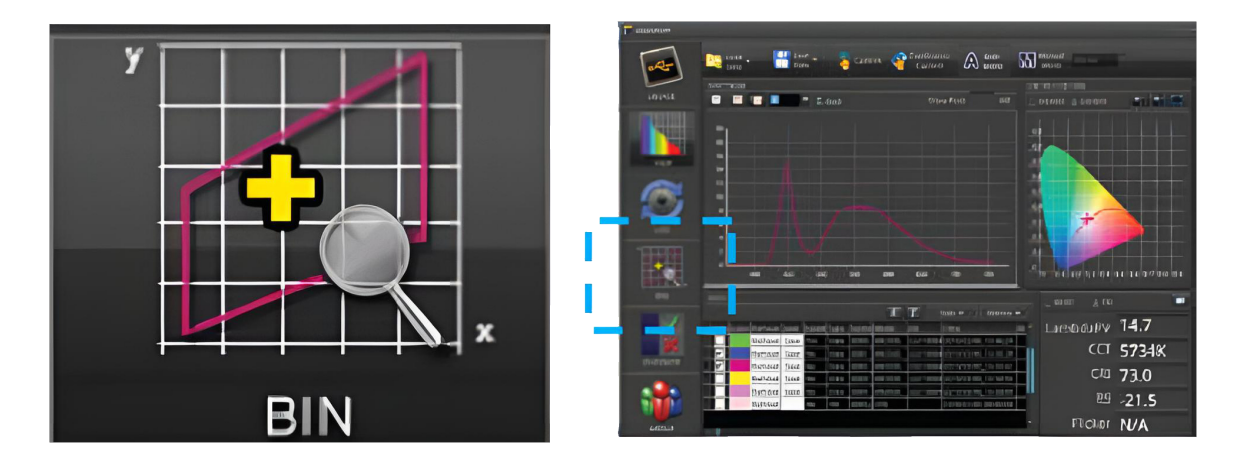

次に、「Load BIN」を押してBINチャートを読み込みます。

BINチャートを読み込みます

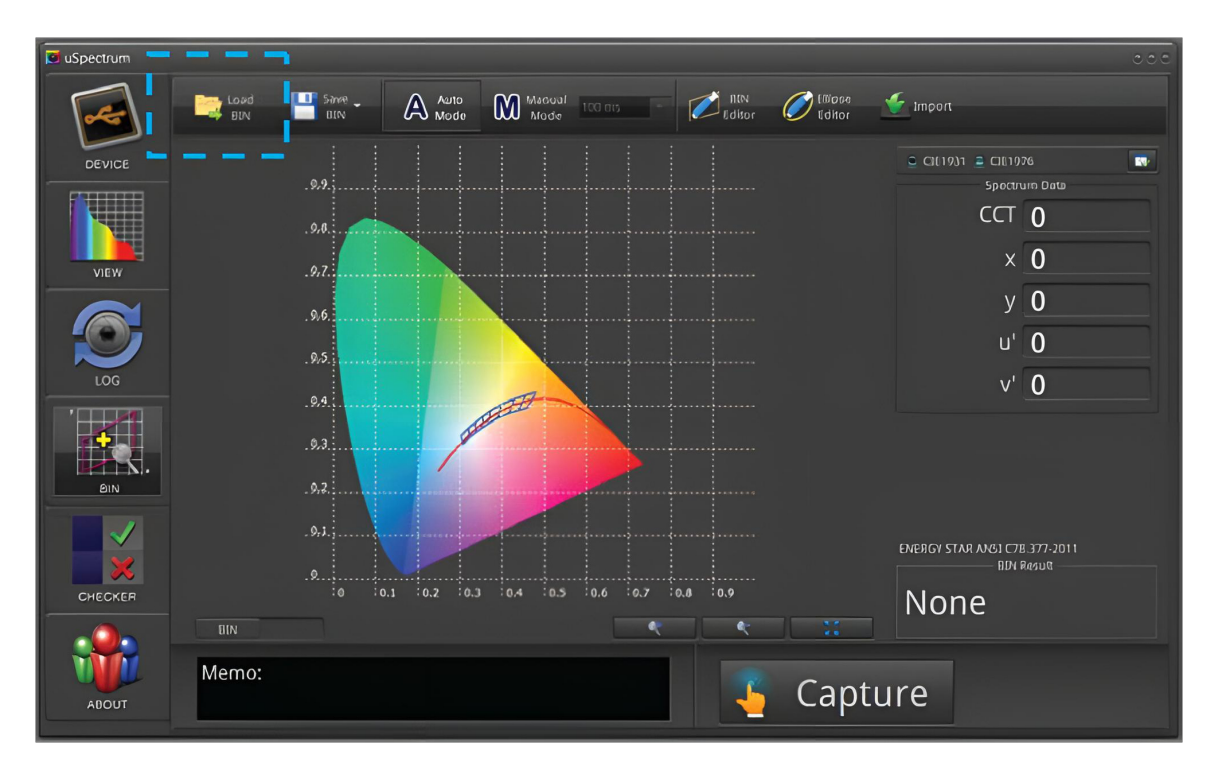

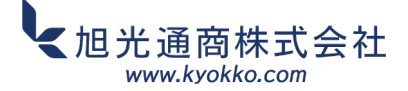

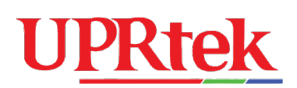

Energy Star ANSI BIN C78.377 ファイルは、uSpectrum ファイルがインストールされた場所 (通常は次の場所)にあります。

c:/Program Files/uSpectrum/Examples/BIN または

c:/Program Files (x86)/uSpectrum/Examples/BIN

(ANSI C78.377.2011 および ANSI C78.377.2008 のファイル形式に対応しています)

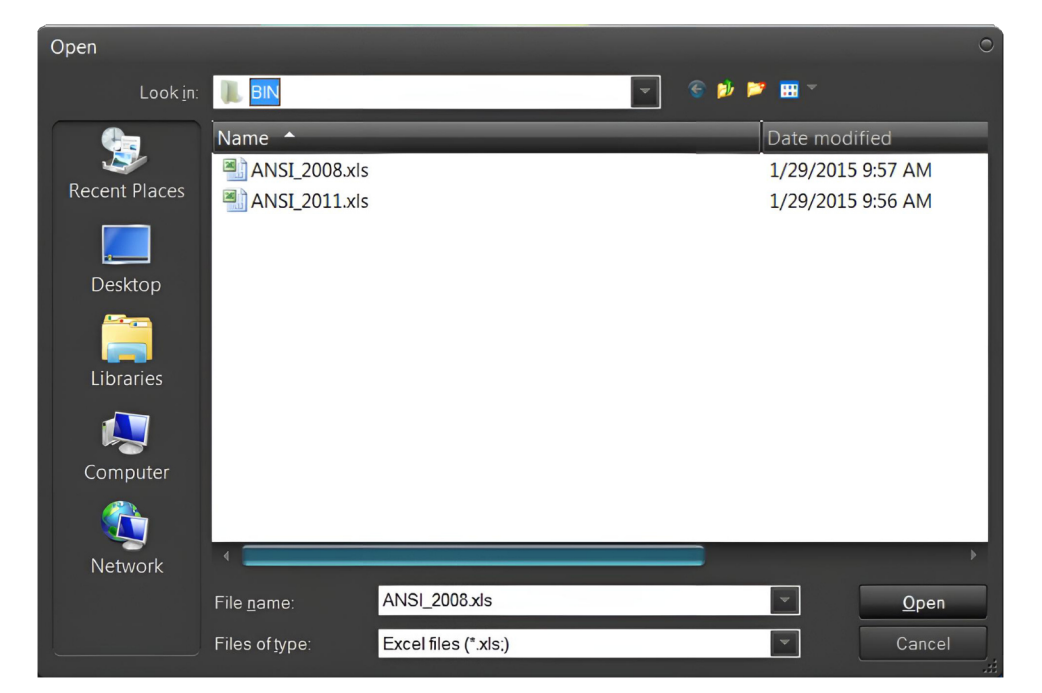

ファイルを読み込むと、スペクトル上にビンの境界が表示されます。

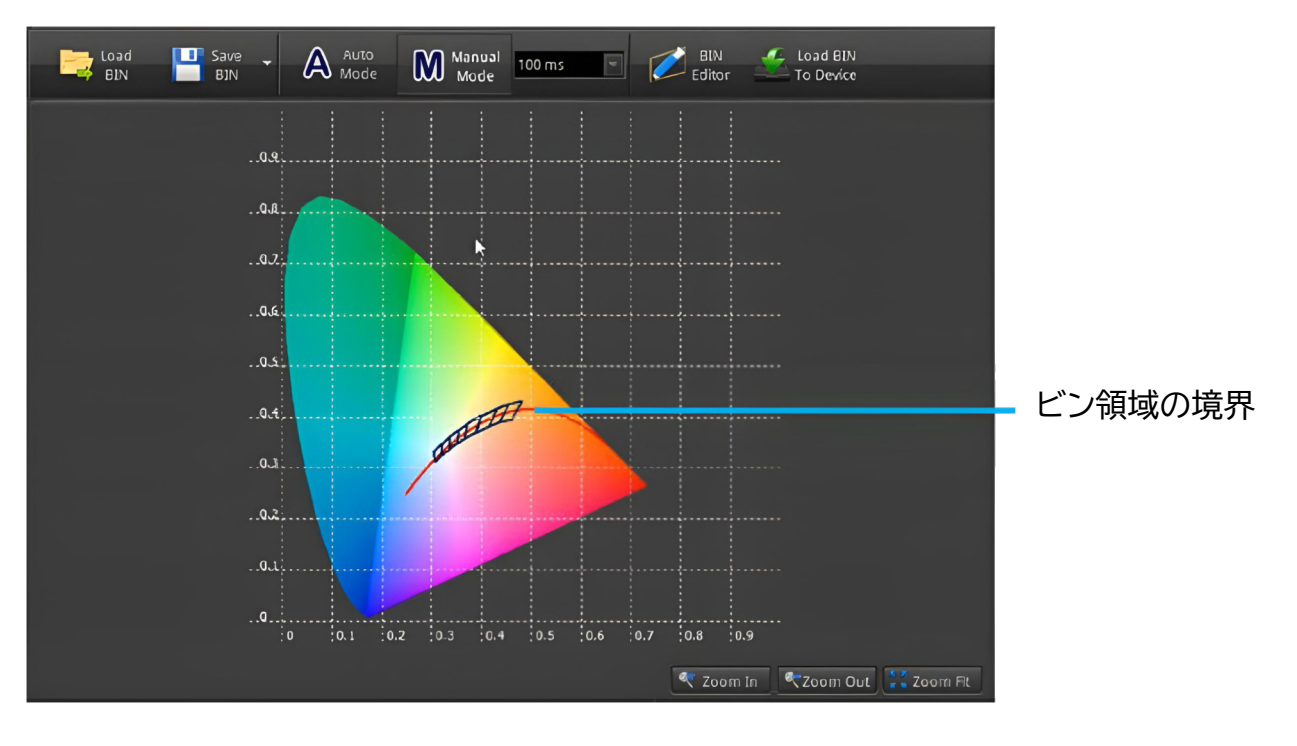

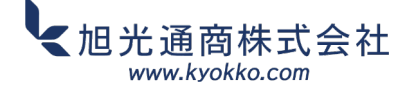

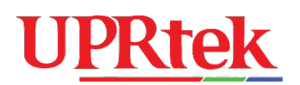

測定(右下のCaptureボタン)を行うと、測定値がEnergy Star基準の許容範囲内にあるかどうかを 示すマークが表示されます。ズームツールを使用すると画面を拡大できます。

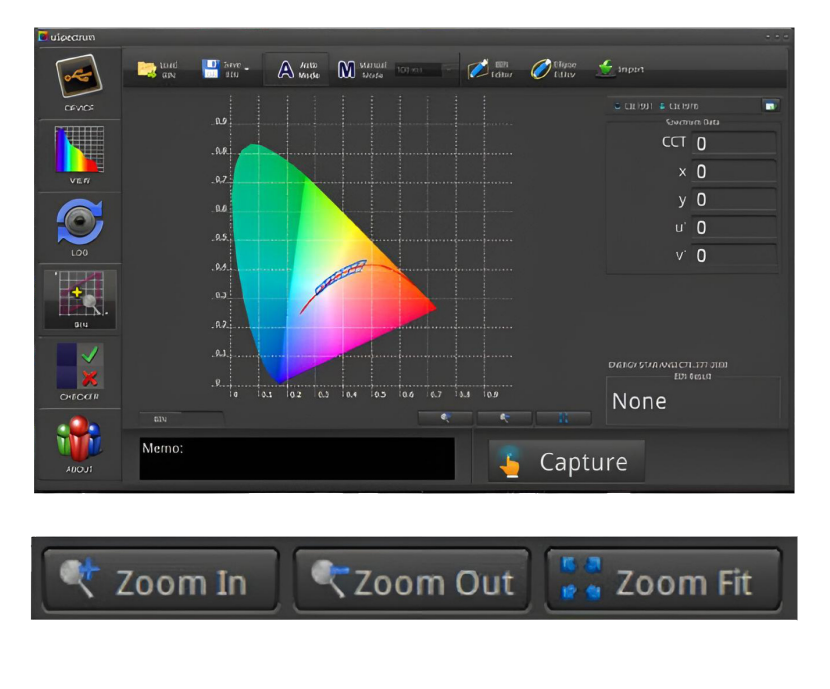

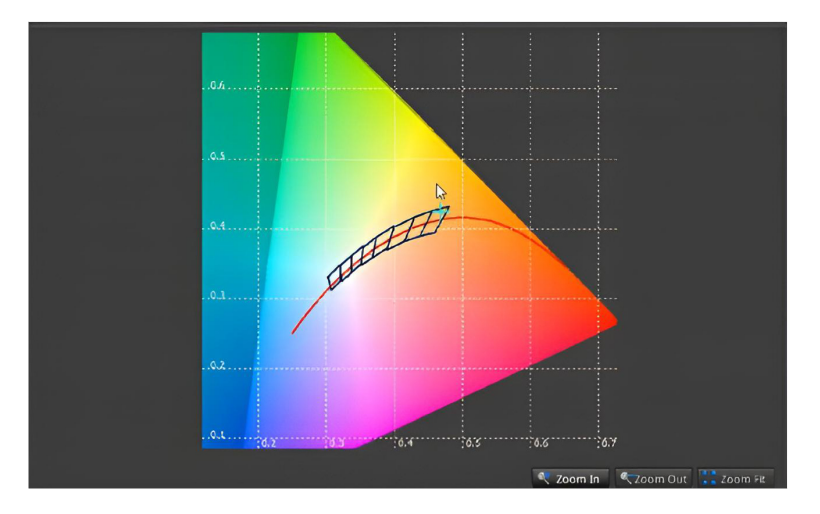

BIN Editorを使用して、現在のBINチャートに境界を追加したり、境界を削除したりすることもできます。

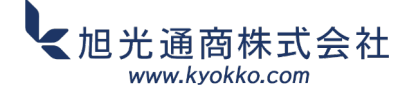

# **UPRtek**

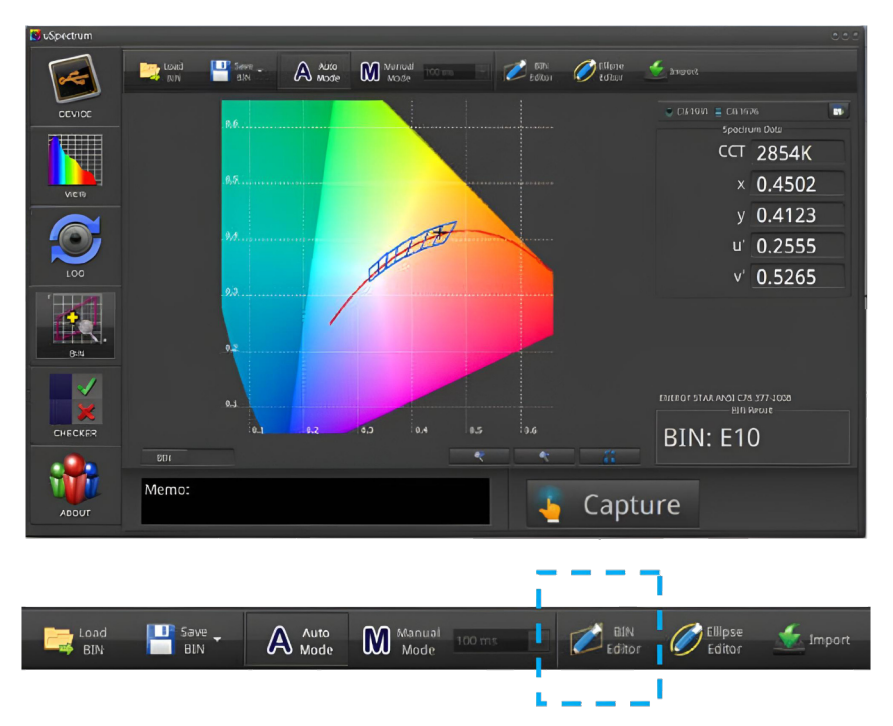

1つのBIN境界のx,y座標を4組入力し、「Add Point」をクリックします。各ポイントの先頭に0を、 1未満の数値の場合は小数点(0.4813)を付ける必要があることに注意してください。また、ポイント1は 境界の左上隅を表します。ポイント2、3、4は反時計回りの順に続きます。ポイントを変更したり、ポイントを 削除したりすることもできます。画面を閉じます。

| BIN Editor              |           |        |        |              |              |        |          |        |          |
|-------------------------|-----------|--------|--------|--------------|--------------|--------|----------|--------|----------|
| BIN Editor<br>BIN Title |           | ·2008  |        |              |              |        |          |        |          |
| Point Name              |           | E80    |        |              |              |        | 1        |        |          |
| Point 1 X               | 0.32      | 205 Y  | 0.3481 |              |              |        | <b>1</b> |        |          |
| Point 2 X               | 0.30      | )28 Y  | 0.3304 | +            | Add Point    |        |          |        |          |
| Point 3 X               | 0.30      | 068 Y  | 0.3113 | <u>+</u> - N | /iodify Poin |        |          |        |          |
| Point4 X                | 0.32      | 221 Y  | 0.3261 | R            | emove Poir   | ıt     |          |        |          |
| 🗐 Allow O               | verlap    | ping   |        |              |              |        | -        |        |          |
|                         |           |        |        |              |              |        |          |        |          |
| Point Name              | Del       | P1 X   | P1 Y   | P7 X         | PZ Y         | РЗХ    | РЗҮ      | P4 X   | P4 Y 🔺   |
| E10                     |           | 0.4813 | 0.4319 | 0.4562       | 0.4260       | 0.4373 | 0.3893   | 0.4593 | 0.3944   |
| E20                     |           | 0.4562 | 0.4260 | 0.4299       | 0.4165       | 0.4147 | 0.3814   | 0.4373 | 0.3893   |
| E30                     | $\square$ | 0.4299 | 0.4165 | 0.3996       | 0.4015       | 0.3889 | 0.3690   | 0.4147 | 0.3814   |
| E40                     |           | 0.4006 | 0.4044 | 0.3736       | 0.3874       | 0.3670 | 0.3578   | 0.3898 | 0.3716   |
| E50                     | $\Box$    | 0.3736 | 0.3874 | 0.3548       | 0.3736       | 0.3512 | 0.3465   | 0.3670 | 0.3578   |
| E60                     |           | 0.3551 | 0.3760 | 0.3376       | 0.3616       | 0.3366 | 0.3369   | 0.3515 | 0.3487 🚽 |
| ▲ 🔳                     |           |        |        |              |              |        |          |        | •        |
|                         |           |        |        |              |              |        |          |        | Close    |

データビューに新しい境界が表示されます。

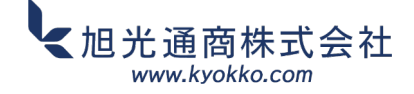

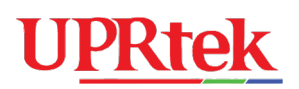

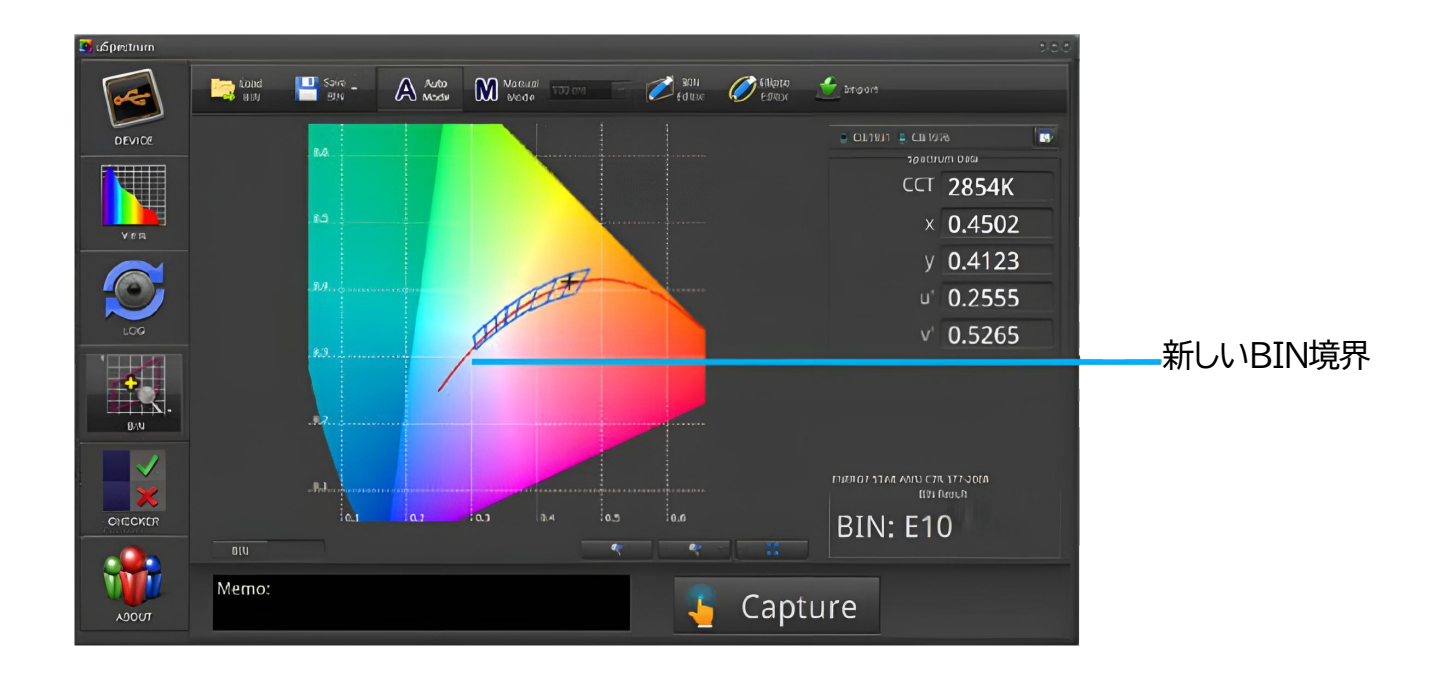

最後に、新しいBINチャートを保存し、分光計デバイスにインポートする必要があります。

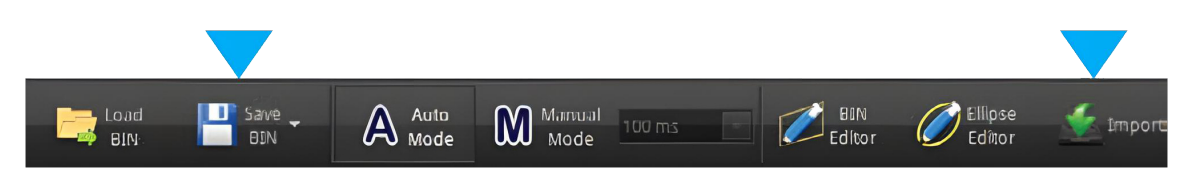

新しいチャートは、Excelで開くと以下のように表示されます。分光放射計デバイスをPCから取り外すと、 新しいチャートの情報が表示されるはずです。

| ſ  | - 17 - (  | ب م        | 1                       |            |          | bin cha  | rt.txt - Microsc | BI       | N A O              |
|----|-----------|------------|-------------------------|------------|----------|----------|------------------|----------|--------------------|
|    | ン 常用 言    | 插入 版面      | 配置 公式                   | 淀料         | 校閱 檢     | 視        |                  | ССТ      | 0K                 |
|    | Calib     | ri - 1     | 2 · A A                 | = = 1      | <b>*</b> | 🖥 自動換列   | 通用格式             | BIN      |                    |
| 貼  | ± 🧳 в.    | <u>u</u> - | - <u>3</u> - <u>A</u> - |            |          | 函 跨欄置中 · | \$ - % ,         | ENERGY   | STAR ANSI C78.377- |
| 19 | 钻廊 🕫      | 字型         | 5                       |            | 對齊方式     | Gi       | 數值               | 044      |                    |
|    | Dé        | 5          | • (*                    | <i>f</i> ≈ |          |          |                  | 0.12     | 32/mm              |
| 2  | А         | В          | С                       | D          | E        | F        | G                | 040      |                    |
| 1  | BIN 83882 |            |                         |            |          |          |                  | 030      | 1 Alton            |
| 2  | LED Lamps |            |                         |            |          |          |                  | 030      |                    |
| 3  | 0.4813    | 0.4319     |                         |            |          |          |                  | 034      |                    |
| 4  | 0.4562    | 0.426      |                         |            |          |          |                  | 0.32     |                    |
| 5  | 0.4373    | 0.3893     |                         |            |          |          |                  | 0.00     |                    |
| 6  | 0.4593    | 0.3944     |                         |            | ]        |          |                  | 0.28     |                    |
| 7  |           |            | _                       |            |          |          |                  | 028 031  | 034 037 075 0743   |
| 8  |           |            |                         |            |          |          |                  | \$       |                    |
| 0  |           |            |                         |            |          |          |                  | <u> </u> |                    |

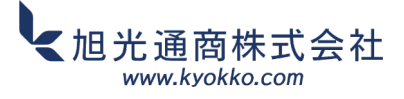

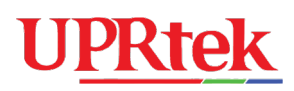

楕円ビン機能も用意されています。これは以前のビン機能と非常に似ていますが、ビンの形状は長方形ではなく楕円形です。楕円ビン機能には、以下のスライダーボタンからアクセスできます。

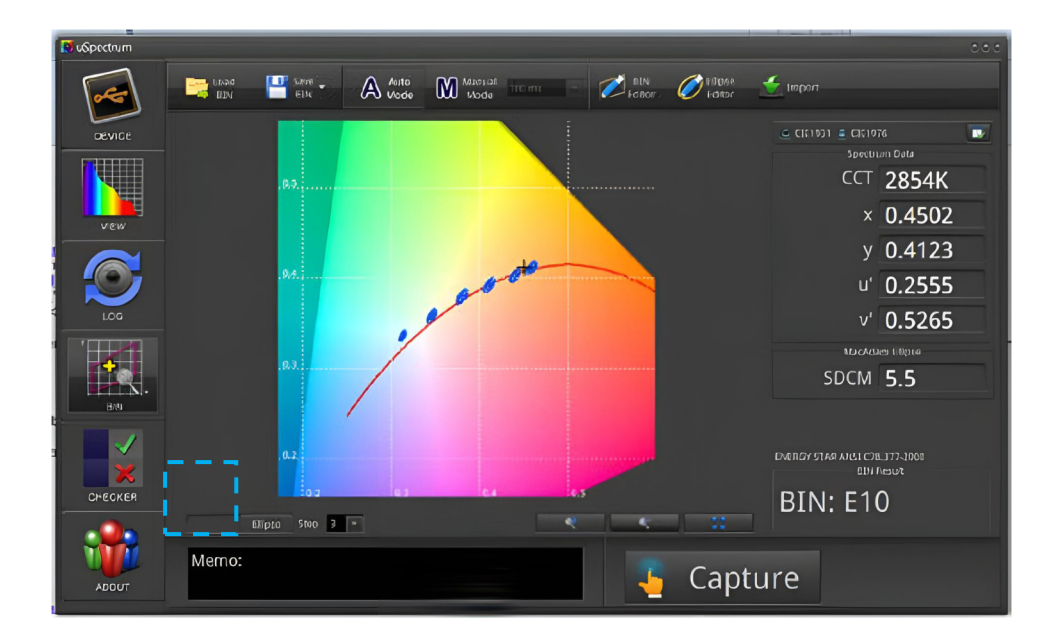

ビン機能用にロードしたファイルは、楕円機能用にもロードできます(ファイルには長方形と楕円形の ビンデータの両方が含まれます)。

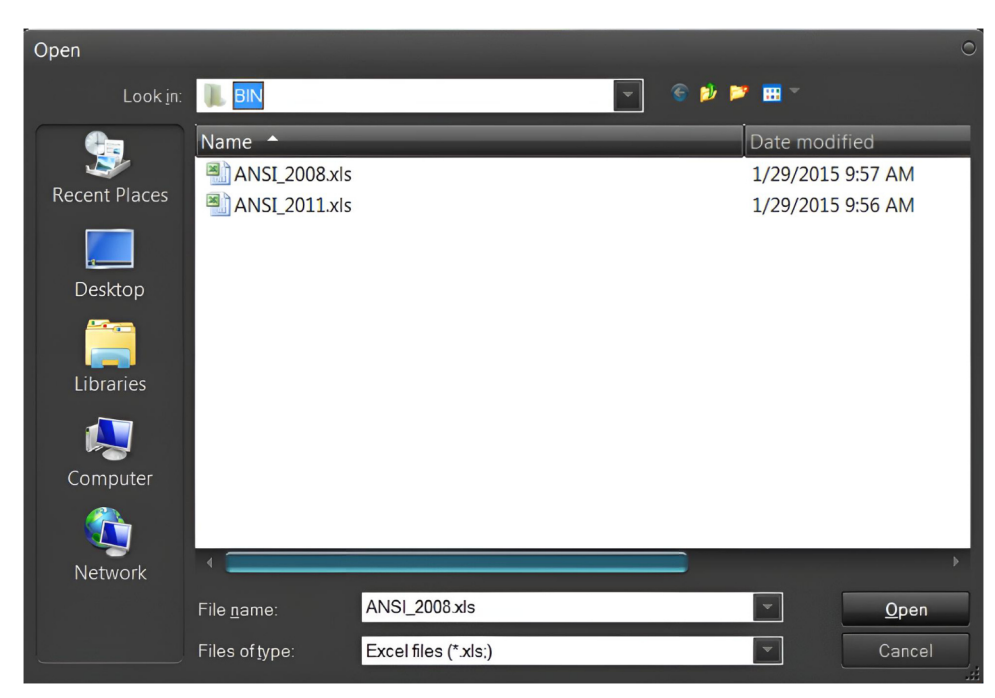

読み込みが完了したら、Ellipse Editorを使用して楕円の境界を追加/削除できます。CCTは境界の 名前で、2700~8000の数値(CCT 番号を表す)で表す必要があります。x、y 座標は楕円の中心を 表します。a、b は楕円の高さの半分と幅の半分を表します。角度は楕円の傾斜角を表します。視覚的な 方向については、下の黄色の線で示した図を参照してください。

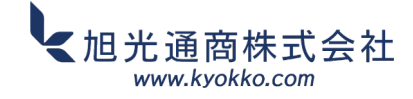

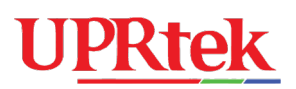

| Load<br>BIN     | Sav<br>Bl | ve -<br>N ( | Auto<br>Mode | Manual<br>Mode | 100 ms  |       | 11N 🧭 Ellipse 🔬 Import<br>Bitor 🥌 Editor |
|-----------------|-----------|-------------|--------------|----------------|---------|-------|------------------------------------------|
| BIN Editor      |           |             |              |                |         | <br>  |                                          |
| Cellipse Editor |           |             |              |                |         | 1     |                                          |
| CCT:            | 7         | 000         |              |                |         |       |                                          |
|                 | 0.        | .3          |              |                |         | 1     |                                          |
|                 | 0.        | .33         |              |                |         | /     | (angle)                                  |
|                 | 0.        | .002        | +            | Add Ellipse    | 2       | i /   | х,у                                      |
|                 | 0.        | 0009        | 1            | Modify Ellip   | se      | I 🖉   |                                          |
| Angle(deg) :    | 5         | 8.57        | -            | Remove Ellip   | se      |       |                                          |
| Ellipse Name    | Del       | x           | у            | a              | b       | Angle |                                          |
| 2700            |           | 0.4590      | 0.4120       | 0.00270        | 0.00140 | 53.70 |                                          |
| 3000            |           | 0.4400      | 0.4030       | 0.00278        | 0.00136 | 53.22 |                                          |
| 3500            |           | 0.4110      | 0.3930       | 0.00309        | 0.00138 | 54.00 |                                          |
| 4000            |           | 0.3800      | 0.3800       | 0.00313        | 0.00134 | 53.72 |                                          |
| 5000            |           | 0.3460      | 0.3590       | 0.00274        | 0.00118 | 59.62 |                                          |
| 6500            |           | 0.3130      | 0.3370       | 0.00223        | 0.00095 | 58.57 |                                          |
|                 |           |             |              |                |         |       |                                          |
|                 |           |             |              |                |         |       | Close                                    |

「Add Elilipse」ボタンをクリックすると、新しい境界を追加できます。画面を閉じると、新しい楕円 境界が表示されます。

前の画面に戻ったら、ビンデータを「保存」し、分光計デバイスに「インポート」することができます。

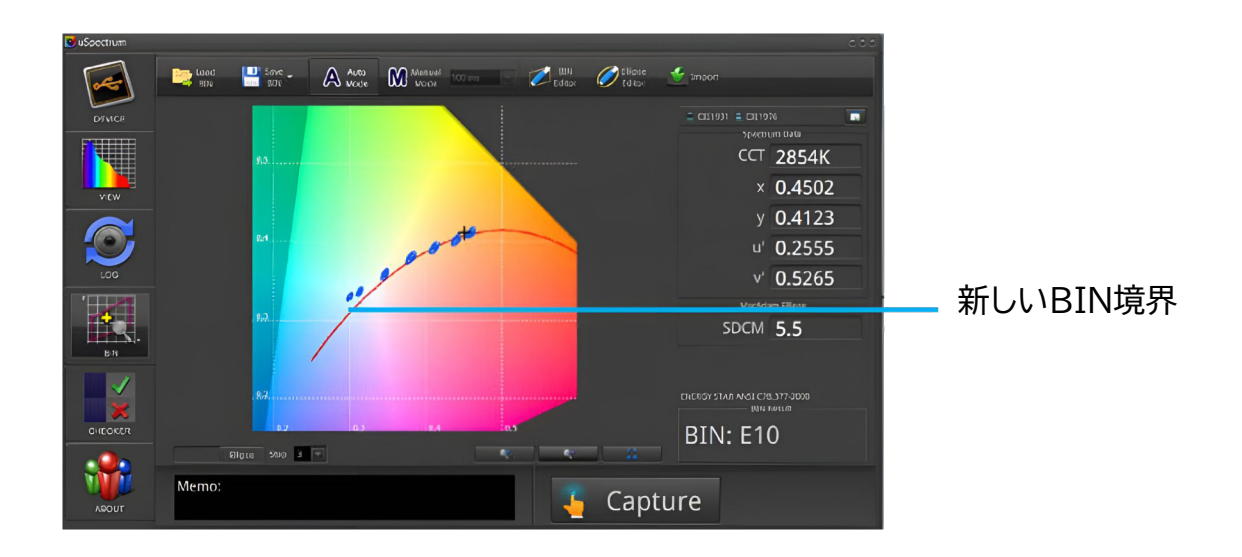

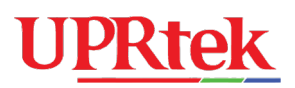

### 3.9 ■チェッカー機能

チェッカー画面は、設定可能な基準の範囲(CRI 90~100など)に対して光の測定を検証し、光が 必要な基準を満たしているかどうかを判断するために使用されます。

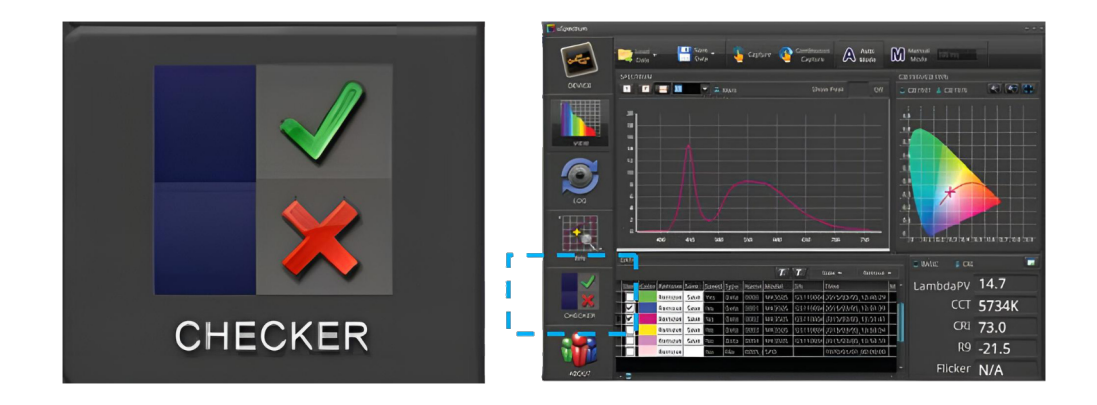

チェッカー画面で、Captureボタンを使用して測定を行います。合格条件は以下に表示されます。

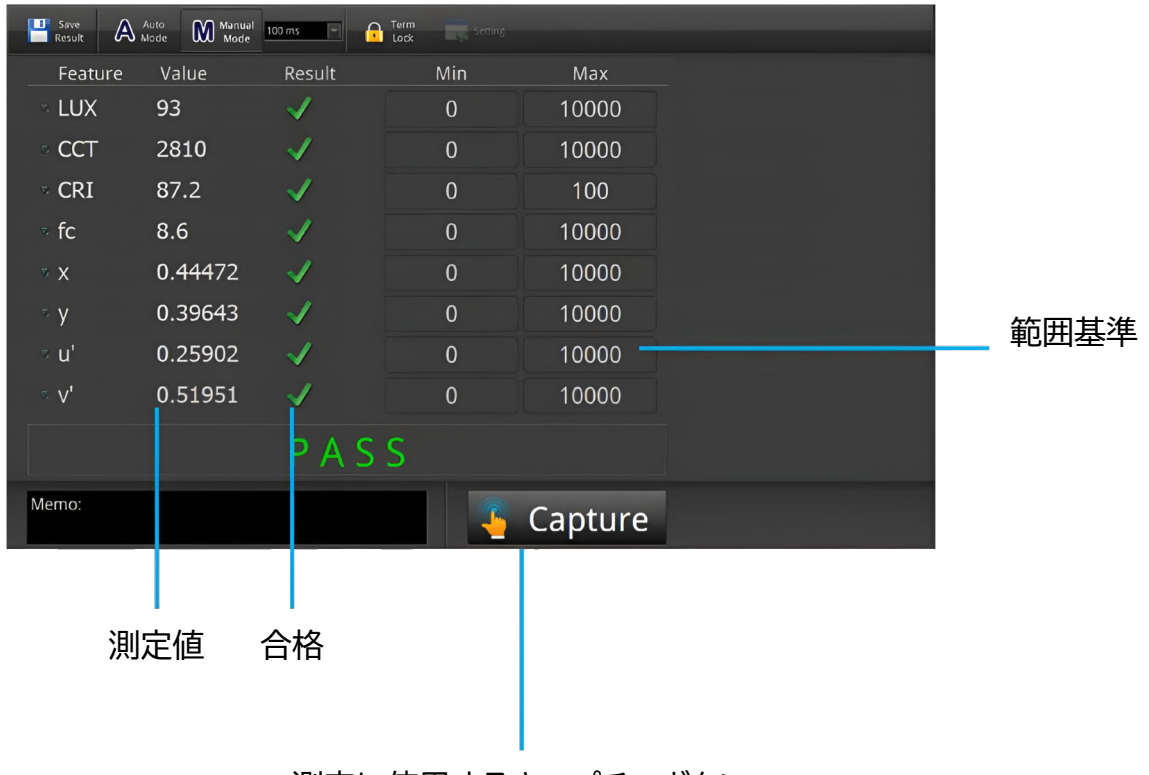

測定に使用するキャプチャボタン

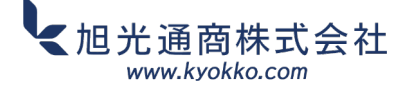

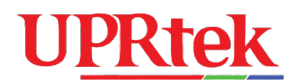

### チェッカー画面 - 不合格条件

|         | Auto<br>Mode Manual<br>Mode | 100 ms 🔹 🔒                                                                                                    | Term<br>Lock Setting |                            |        |  |
|---------|-----------------------------|----------------------------------------------------------------------------------------------------|----------------------|----------------------------|--------|--|
| Feature | Value                       | Result                                                                                                    | Min                  | Max                        |        |  |
| ≂ LUX   | 93                          | <ul> <li>Image: A second second s</li></ul> | 0                    | 10000                      |        |  |
| ◎ CCT   | 2803                        | <ul> <li>Image: A second second s</li></ul> | 0                    | 10000                      |        |  |
| • CRI   | 87.1                        | ×                                                                                                    | 90                   | 100                        |        |  |
| ∗ fc    | 8.6                         | 1                                                                                                    | 0                    | 10000                      |        |  |
| * X     | 0.44499                     | 1                                                                                                    | 0                    | 10000                      |        |  |
| ≂ y     | 0.39610                     | 1                                                                                                    | 0                    | 10000                      |        |  |
| • u'    | 0.25935                     | 1                                                                                                    | 0                    | 10000                      |        |  |
| ∘ V'    | 0.51942                     | 1                                                                                                    | 0                    | 10000                      |        |  |
|         |                             | FAI                                                                                                    |                      |                            |        |  |
| Memo:   |                             |                                                                                                    | -                    | Capture<br>Capture and Get | Result |  |
|         |                             |                                                                                                    |                      |                            |        |  |
|         | 不                           | 合格                                                                                                    |                      |                            |        |  |

チェッカー画面上部の「Term Lock」をクリックすると、最小値と最大値の基準を変更できます。

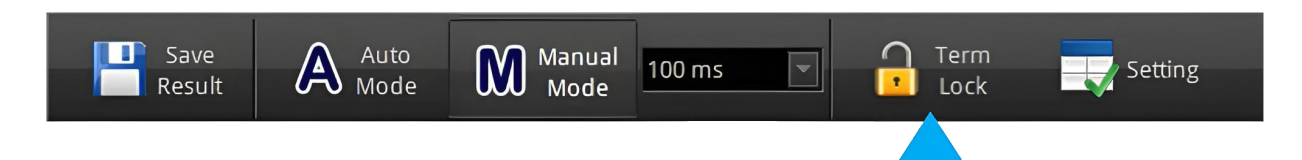

「unlocked」モードでは、入力ボックスで最小値と最大値を直接変更できます。Settingアイコンを クリックして、画面上のリスト(例:LUX、CCT、CRIなど)を変更することもできます。

- - - -

r

|                        |                               |                                                                                                    |                  | -                              |
|------------------------|-------------------------------|----------------------------------------------------------------------------------------------------|------------------|--------------------------------|
| Sever A                | AURO Marcal<br>Mode Wode      | 100 m +                                                                                                    | Term<br>Lock     |                                |
| Feature                | Value                         | Result                                                                                                    | Min              | Мах                            |
| LUX                    | 93                            | $\checkmark$                                                                                                    | 0                | 10000                          |
| CCT                    | 2810                          | $\checkmark$                                                                                                    | 0                | 10000                          |
| CRI                    | 87.2                          | $\checkmark$                                                                                                    | <b>90</b> I      | 100                            |
| .∞ fc                  | 8.6                           | <ul> <li>Image: A second second s</li></ul> |                  | 10000                          |
| ∞ x                    | 0.44472                       | <ul> <li>Image: A second second s</li></ul> | C                | 10000                          |
| y                      | 0.39643                       | 1                                                                                                    | 0                | 10000                          |
| .∞ u'                  | 0.25902                       | <ul> <li>Image: A second second s</li></ul> |                  | 10000                          |
| • V'                   | 0.51951                       | <ul> <li>Image: A second second s</li></ul> | 0                | 10000                          |
|                        |                               |                                                                                                    |                  |                                |
| のチェッ<br>ミ件チェッ<br>既視します | ックボック<br>ックを <i>一</i> 日<br>す。 | 7スは、<br>時的に                                                                                                    | 範囲<br>新しい<br>入力し | 、<br>「ックスに+<br>「値を直接<br>、てください |

| CHECKER Setup |        |          |          | ٥               |
|---------------|--------|----------|----------|-----------------|
| I-Time        | Purity | R11      |          | 1. LUX          |
| х             | fc     | R12      |          | 2. CCT          |
| У             | CRI    | R13      |          | 3 CRI           |
| u'            | R1     | R14      | 1        |                 |
| V             | R2     | R15      |          | 4. fc           |
| ССТ           | R3     | lambdaP  |          | 5. x            |
| LUX           | R4     | lambdaPV |          | 6. y            |
| lambdaD       | R5     | PPF      |          | 7. u'           |
| Duv           | R6     | PPF-UV   |          | 8 v'            |
| deltax        | R7     | PPF-B    |          |                 |
| deltay        | R8     | PPF-G    |          |                 |
| deltau        | R9     | PPF-R    |          |                 |
| deltav        | R10    | PPF-NIR  | <b>_</b> | Commit 🔀 Cancel |

使用方法については、 基本リストをご覧 ください。

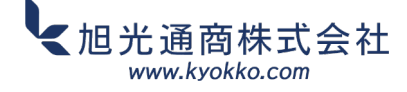

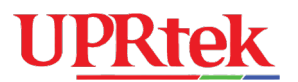

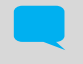

別の光測定をキャプチャする前に、「Term Lock」アイコンを再度ロックする必要があります。

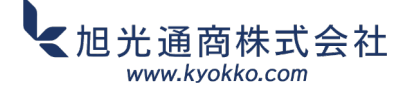

# **UPRtek**

### 3.10 ●透過

Transmitは、標準光と試験サンプル間の透過率を測定するために使用されます。左パネルの Transmitアイコンを押してください。2つのモードがあります。境界モードと中心モードです。 各モードのパラメータは、対応するラジアルボタンを選択すると変化します。

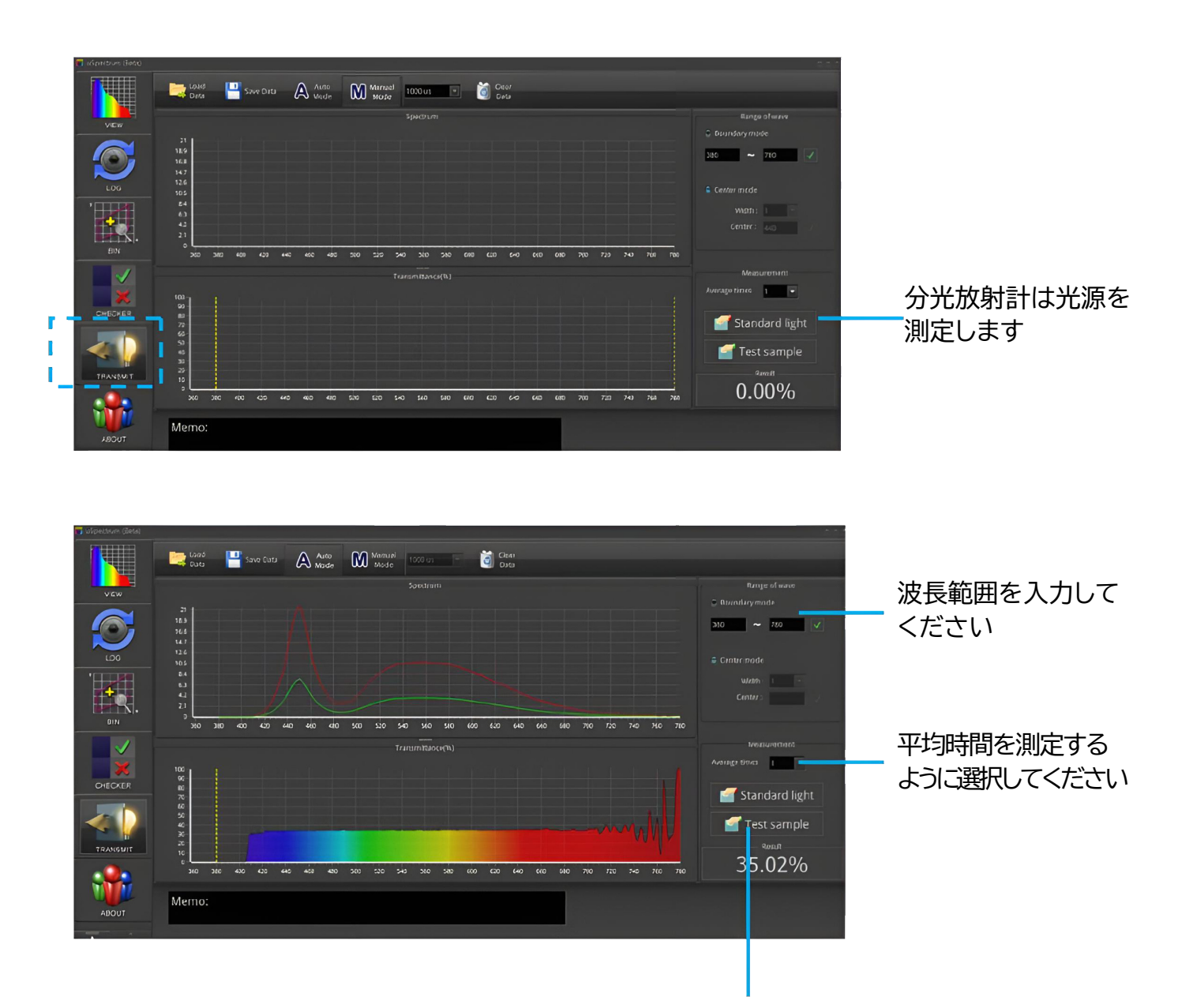

分光放射計はテストサンプルを測定します

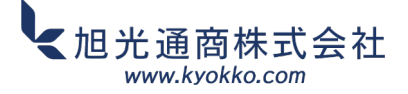

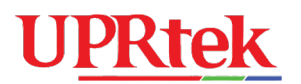

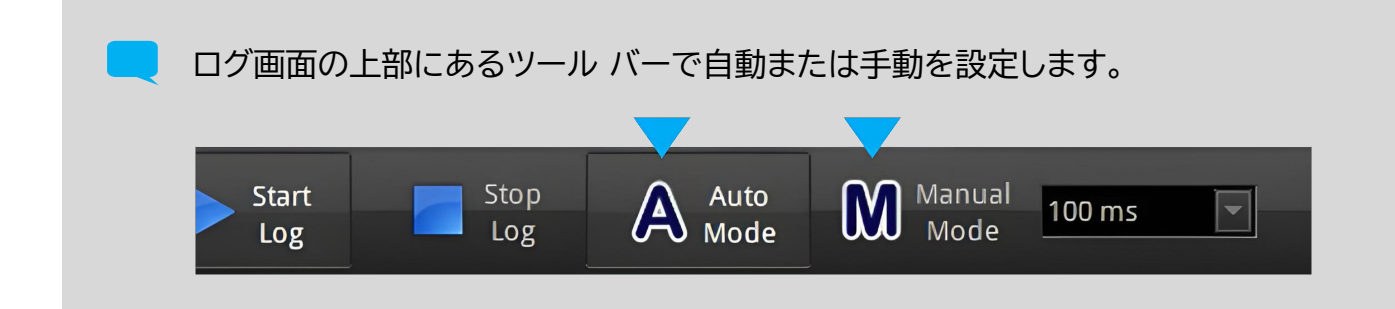

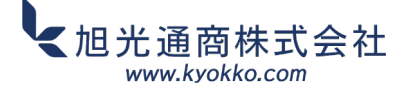

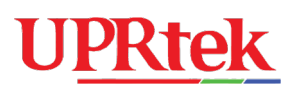

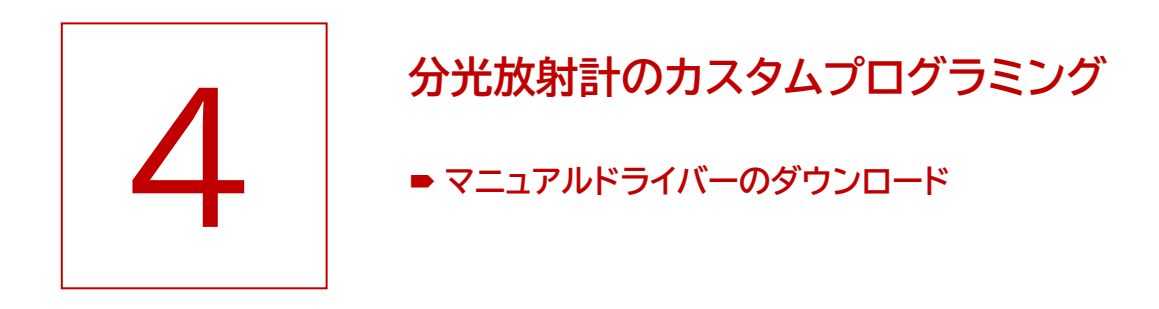

UPRtekは、分光放射計デバイス用Windowsベースのアプリケーションをカスタムプログラムしたい ユーザー向けに、.dllライブラリを提供しています。これらの.dll関数は、分光放射計デバイスの基本的な 制御とデータアクセス/取得機能を実行します。

PCソフトウェアをインストールすると、分光放射計開発キットがPCにロードされます。.dllライブラリ、 ドキュメント、サンプルコードはすべてインストールディレクトリに提供され、通常は以下に示すディレクトリに あります。ただし、PCソフトウェアファイルを最初にインストールした場所によって異なる場合があります。

| ganize | ✓ Include in library ✓ Share wit | h 🔻 | New folder    |   |                    | =                  | ( |
|--------|----------------------------------|-----|---------------|---|--------------------|--------------------|---|
| d ル    | Nero                             | ^   | Name          |   | Date modified      | Туре               |   |
| Þ ル    | Oracle                           |     | Doc.          |   | 1/23/2014 9:44 AM  | File folder        |   |
| D 🚺    | Paragon Software                 |     | Driver        |   | 1/23/2014 9:44 AM  | File folder        |   |
|        | Realtek                          |     | Examples      |   | 1/23/2014 9:44 AM  | File folder        |   |
| D 🕌    | Reference Assemblies             |     | Fonts         |   | 1/23/2014 9:44 AM  | File folder        |   |
|        | Skype                            |     | 🔰 images      |   | 1/23/2014 9:44 AM  | File folder        |   |
|        | Sony                             |     | 🎉 lang        |   | 1/23/2014 9:44 AM  | File folder        |   |
|        | Starfield                        |     | Library       |   | 1/23/2014 9:44 AM  | File folder        |   |
|        | System Control Manager           |     | 🌗 skin        |   | 1/23/2014 9:44 AM  | File folder        |   |
|        | The KMPlayer                     |     | 鷆 wav         |   | 1/23/2014 9:44 AM  | File folder        |   |
|        | l oshiba                         |     | 🚳 SiUSBXp.dll |   | 10/11/2013 3:07 PM | Application extens |   |
|        | Iwiddlebit                       | E   | a updates     |   | 1/21/2014 3:53 PM  | Configuration sett |   |
|        | Video AN                         |     | 💓 uSpectrum   |   | 1/21/2014 3:55 PM  | Application        |   |
|        | Windows Defender                 |     |               |   |                    |                    |   |
|        | Windows Journal                  | _   | 1             | m |                    |                    |   |

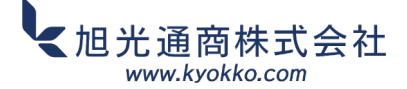

# **U<u>PRtek</u>**

## 4.1 ■マニュアルドライバーダウンロード

これらの手順は、uSpectrumドライバーが正しくインストールされていないことを示すエラー メッセージが表示された場合に実行します。

手順 1: Windows PC で、スタートメニューアイコン(通常は左下隅)をクリックします。

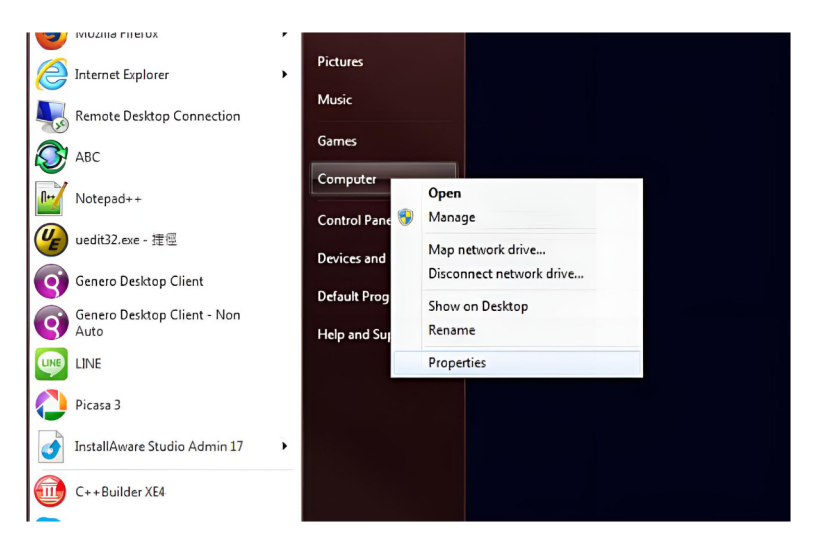

ステップ2:「デバイスマネージャー」を選択します。次に、2番目の画面で、感嘆符付きの警告が 表示されているデバイスを探します。「その他のデバイス」、「USBXpressデバイス」、または 「ユニバーサルシリアルバスコントローラー」の下にある可能性があります。右クリックして 「ドライバーソフトウェアの更新」を選択します。

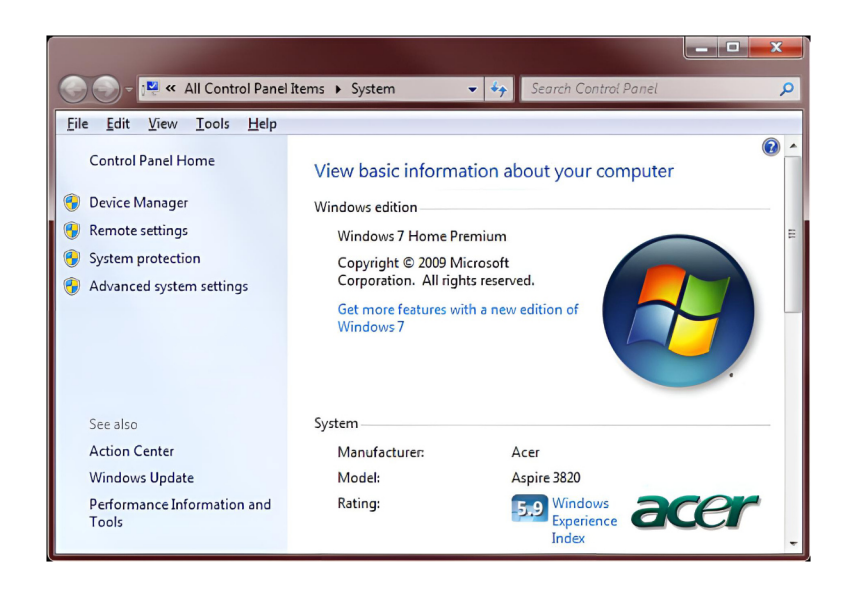

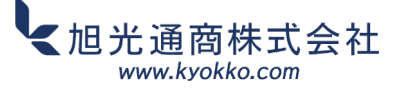

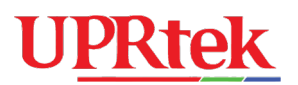

| File Action View Help                                                                                                    |                                                                                                    |         |           |
|----------------------------------------------------------------------------------------------------|----------------------------------------------------------------------------------------------------|---------|-----------|
| (+ +) (= 12 ( = 14)                                                                                                    | 1 1 1                                                                                                    |         |           |
| 4 - W-NB-UP110250                                                                                                    |                                                                                                    |         |           |
| D Batteries                                                                                                    |                                                                                                    | I       |           |
| o 🚚 Computer                                                                                                    |                                                                                                    | I       |           |
| b - Disk drives                                                                                                    |                                                                                                    |         |           |
| Display adapters                                                                                                    |                                                                                                    |         |           |
| BUD/CD-ROM drives                                                                                                    |                                                                                                    |         |           |
| IDE ATA/ATAPI controllers                                                                                                    |                                                                                                    | I       |           |
| a Traging devices                                                                                                    |                                                                                                    | I       |           |
| 1.3M WebCam                                                                                                    |                                                                                                    | I       |           |
| Keyboards                                                                                                    |                                                                                                    | I       |           |
| <ul> <li>B Mice and other pointing de</li> </ul>                                                                                                    | ices                                                                                                    | I       |           |
| D Monitors                                                                                                    |                                                                                                    | I       |           |
| Network adapters                                                                                                    |                                                                                                    | I       | デバイスはここに  |
| US8 Spectrometer                                                                                                    |                                                                                                    |         |           |
| A Processors                                                                                                    | Update Driver Software                                                                                                    |         |           |
| Intel(R) Core(TM)                                                                                                    | Disable                                                                                                    | I       | あるかもしれません |
| Intel(F) Core(TM)                                                                                                    | Uninstall                                                                                                    | I       |           |
| Intel(R) Core(TM)                                                                                                    | Scan for hardware changes                                                                                                    | I       |           |
| Intel(R) Core(TM)                                                                                                    | stanter in an are changes                                                                                                    | I       |           |
| Sound, video and gan                                                                                                    | Properties                                                                                                    | I       |           |
| System devices                                                                                                    |                                                                                                    | I       |           |
| p - W Universal Serial Bus control                                                                                                    | 215                                                                                                    | I       |           |
| Launches the Update Driver Software V                                                                                                    | for the selected device.                                                                                                    |         |           |
| Launches the Update Driver Software W                                                                                                    | land for the selected device.                                                                                                    | - 0     |           |
| Launches the Update Driver Software W<br>2010 Device Manager<br>File Action View Help                                                                                                    | and for the selected device.                                                                                                    |         |           |
| Launches the Update Difver Software Vo                                                                                                    | for the selected device.                                                                                                    |         |           |
| Launches the Update Driver Software Vo                                                                                                    | for the selected device.                                                                                                    | - • ×   |           |
| Launches the Update Driver Software W<br>construction Software Melon<br>File Action View Help<br>← ⇔ (Total Construction)<br>↓ @ NNB-UP110280<br>↓ @ NuB-UP110280<br>↓ @ NuB-UP110280                                                                                                    | Land for the selected device.                                                                                                    |         |           |
| Launches the Update Driver Software V<br>Device Manager<br>Fiel Action View Help<br>( ) ( ) ( ) ( ) ( )<br>( ) ( ) ( ) ( ) ( ) ( )<br>( ) ( ) ( ) ( ) ( ) ( ) ( ) ( ) ( ) ( )                                                                                                    | d for the selected device.                                                                                                    | -0      |           |
| Launches the Update Diver Software W<br>⇒ Device Manager<br>File Action View Help<br>(a ⇒) (m) (2 m) (3 m)<br>→ Steries<br>p (4 Computer<br>p (4 Computer<br>p (4 Computer<br>p (4 Computer<br>p (4 Computer)                                                                                                    | Land for the selected device.                                                                                                    |         |           |
| Launches the Update Driver Software V<br>Device Manager<br>File Action View Help<br>I Device Manager<br>I Device Manager<br>I Devi                                                                                     | d for the selected device.                                                                                                    |         |           |
| Launches the Update Driver Software V<br>Device Manager<br>File Action View Holp<br>(Computer<br>D- Computer<br>D- Comp | Land for the selected device.                                                                                                    | - 0 x   |           |
| Launches the Update Diver Software W<br>Device Manager<br>File Action View Help                                                                                                    | Land for the selected device.                                                                                                    | - 0 × ) |           |
| Leunches the Update Driver Software V<br>Procee Manager<br>File Action View Help<br>WH8-UP110300<br>Procee Manager<br>WH8-UP110300<br>Procee Manager<br>WH8-UP110300<br>Procee Manager<br>Statelies<br>Procee Manager<br>Statelies<br>Procee Manager<br>Statelies<br>Procee Manager<br>Statelies<br>Procee Manager<br>Statelies<br>Procee Manager<br>Statelies<br>Procee Manager<br>Statelies<br>Procee Manager<br>Statelies<br>Procee Manager<br>Statelies<br>Procee Manager<br>Statelies<br>Procee Manager<br>Statelies<br>Procee Manager<br>Statelies<br>Procee Manager<br>Statelies<br>Procee Manager<br>Statelies<br>Procee Manager<br>Procee Manager<br>Statelies<br>Procee Manager<br>Procee Manager                                                                                                    | Jard for the selected device.                                                                                                    |         |           |
| Launches the Update Driver Software V<br>Device Manager<br>File Action View Help<br>The Action View Help<br>The Action                                                                                                    | Land for the selected device.                                                                                                    | - 0 ×   |           |
| Launches the Update Driver Software W<br>Device Manager<br>File Action View Help                                                                                                    | ices                                                                                                    |         |           |
| Launches the Update Driver Software W     Device Manager     File Action View Help     de → Units         The Action View Help     de → Units         The Action View Help         The Action View Help         The Action View Help                                                                                                    | Land for the selected device.                                                                                                    |         |           |
| Launches the Update Driver Software W<br>File Action View Help<br>File Action View Help                                                                                                    | ices                                                                                                    | - 0 × ) |           |
| Leunches the Update Driver Software V<br>The Action View Help<br>The Action View Help<br>The A                                                                                                    | ices                                                                                                    |         |           |
| Launches the Update Diver Software W<br>The Action View Help<br>The Action View Help                                                                                                    | izes                                                                                                    | - 0 ×   |           |
| Launches the Update Driver Software V                                                                                                    | ices                                                                                                    |         |           |
| Launches the Update Driver Software W<br>→ Device Manager<br>File Action View Help<br>→ The Action View Help<br>→ The Action View Hel                                                                                                    | ices<br>trollers                                                                                                    |         |           |
| Launches the Update Driver Software V<br>The Action View Help<br>The Action View Help<br>The A                                                                                                    | ices<br>trollers                                                                                                    |         |           |
| Launches the Update Driver Software W<br>Device Manager<br>File Action View Help<br>(a) White Update Driver Software W<br>(b) Washington<br>(c) Washington<br>(c) Washingt                                                             | izers for the selected device.                                                                                                    |         |           |
| Launches the Update Diver Software W<br>The Action View Help<br>The Action View Help<br>The A                                                                                                    | ices<br>trollers<br>er Chippet Family USB Enhanced Host Controller - 383C<br>es Chippet Family USB Enhanced Host Controller - 383C                | - 0 × . |           |
| Launches the Update Driver Software V                                                                                                    | ices<br>ices<br>trollers<br>ars<br>es Chipset Family USB Enhanced Host Controller - 383C<br>es Chipset Family USB Enhanced Host Controller - 383C |         |           |
| Launches the Update Driver Software W                                                                                                    | ices :<br>trollers :<br>rs :<br>es Chipset Family USB Enhanced Host Controller - 383C.                                                            |         |           |
| Launches the Update Driver Software V<br>File Action View Help<br>File Action View Help                                                                                                    | ices<br>ices<br>trollers<br>es Chipset Family USB Enhanced Host Controller - 383C<br>es Chipset Family USB Enhanced Host Controller - 383C        |         |           |
| Launches the Update Driver Software W<br>→ Device Manager<br>File Action View Help<br>→ Train View Help<br>→ Train                                                                                                   | izes for the selected device.                                                                                                    |         | または多分     |

ステップ3:「Browse my computer for driver software」を選択します。次に、次の画面の 「Browse」ボタンをクリックします。

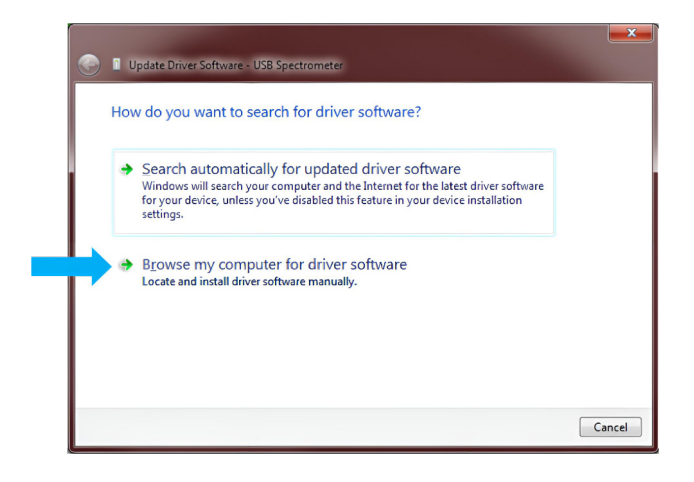

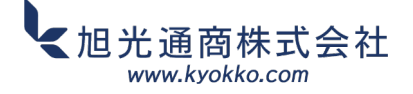

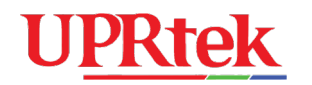

| G I Upda        | ate Driver Software - USB Spectrometer                                                                                                    |
|-----------------|----------------------------------------------------------------------------------------------------|
| Brows           | se for driver software on your computer                                                                                                    |
| Search f        | ior driver software in this location:                                                                                                    |
| <b></b> Inclu   | ide subfolders                                                                                                    |
| → L<br>Ti<br>sc | et me pick from a list of device drivers on my computer<br>his list will show installed driver software compatible with the device, and all driver<br>oftware in the same category as the device. |
|                 | Next Cancel                                                                                                    |

ステップ4:uSPECTRUMドライバーフォルダーを参照します。通常、インストールファイルが配置された C:/Program Files/uSPECTRUM/ドライバーにあります。OKをクリックします。

| Browse For Folder                                          | ×    |  |  |
|------------------------------------------------------------|------|--|--|
| Select the folder that contains drivers for your hardware. |      |  |  |
|                                                            |      |  |  |
| PerfLogs                                                   | •    |  |  |
| 🖻 🍌 Program Files                                          |      |  |  |
| 🕨 🕒 Program Files (x86)                                    |      |  |  |
| 🖉 📙 uSpectrum                                              |      |  |  |
| Jan Doc                                                    |      |  |  |
| a 🌗 Driver                                                 |      |  |  |
| 🔰 x64                                                      |      |  |  |
| 🐌 x86                                                      |      |  |  |
| Examples                                                   |      |  |  |
| Jan Fonts                                                  |      |  |  |
| images                                                     |      |  |  |
| lang                                                       |      |  |  |
| Library                                                    |      |  |  |
| 📕 skin                                                     |      |  |  |
| a wav                                                      | -    |  |  |
| - III Driver                                               |      |  |  |
| Folder:                                                    |      |  |  |
| OK Car                                                     | ncel |  |  |

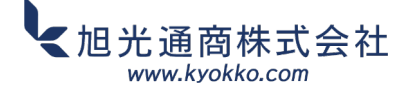

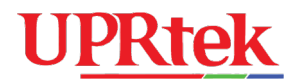

ステップ5:「Next」をクリックします。ドライバが正しくインストールされ、uSpectrumソフトウェアを 起動できるようになります。

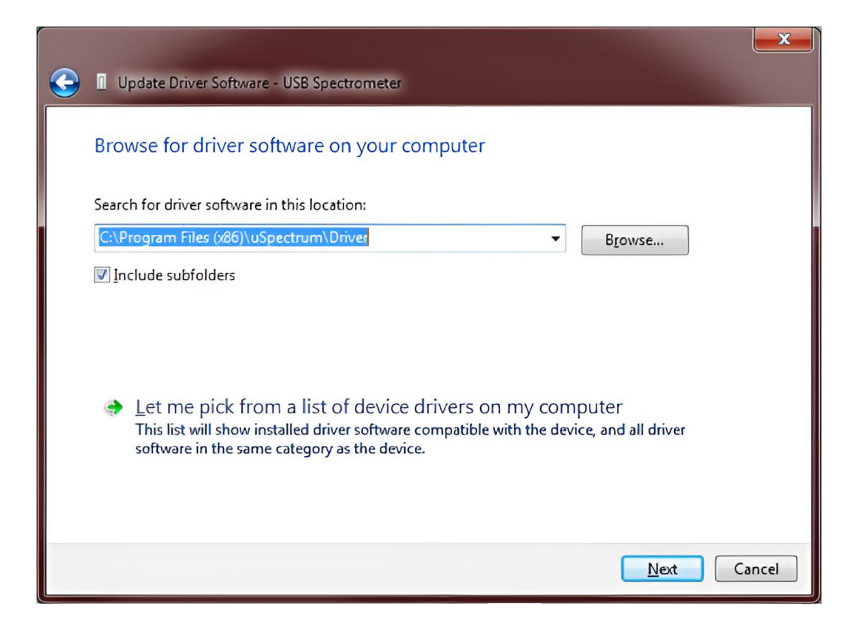

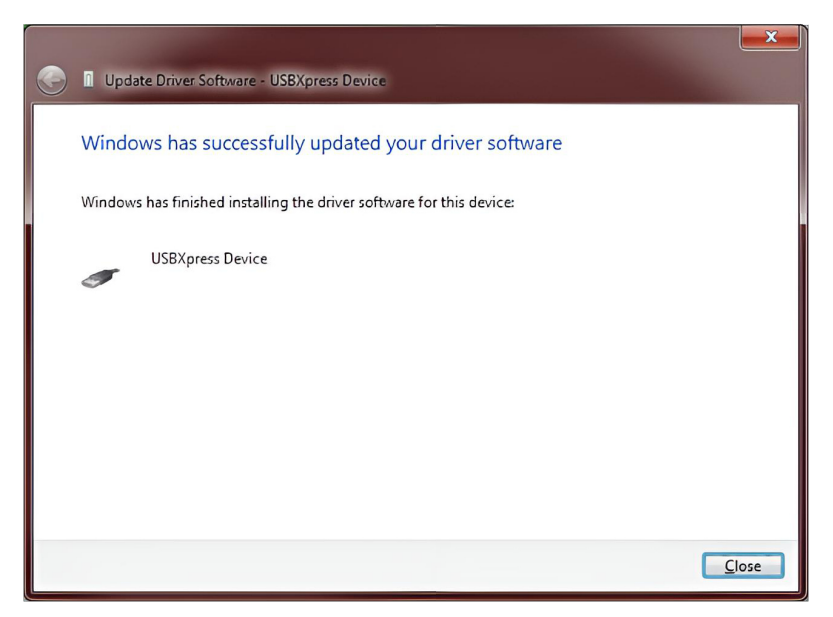

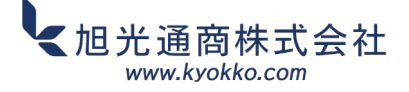